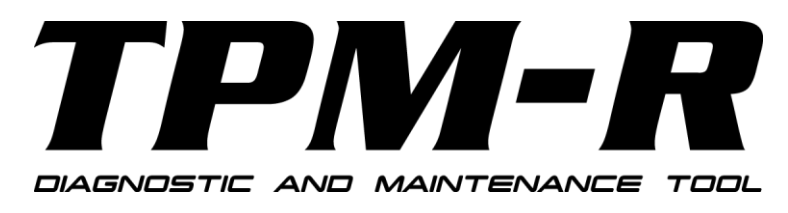

-取扱説明書-

### 安全にお使いいただくために

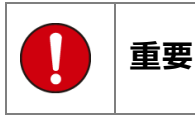

本製品をより効率的にお使いいただくために、取扱説明書の内容についてよくご理解してください。

この取扱説明書は、本製品の基本操作を説明するもの で、故障を修理する方法を記載したものではありませ ん。本製品は診断テストや車両故障のおおよその箇所 の発見に使用するためのもので、車両の診断を行う際 に使用者は、サービス(保守整備)マニュアルと最新 の保守整備用公示資料も参照していただくようお奨 めいたします。

修理に関しては、製造元車両サービスマニュアルまた は他の故障修理の出版物でお確かめ下さい。

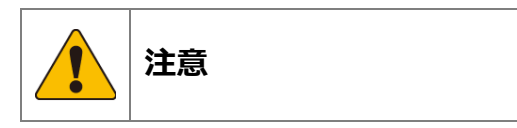

本製品を十分に活用していただくためには、車両コン ピュータコントロールシステムを熟知されている必 要があります。

本製品を使用する際に修理書を参照せず、無理な使い 方で車両を破損させた場合、本製品の正しい使用方法 以外で発生した損害については、一切の責任を負いか ねます。

人的な傷害を未然に防ぐために、必ずパーキング・ブレーキを確実にかけ、また車輪止めを行い、車両の点検・修理を行ってください。

車庫などの周囲が囲まれている空間でエンジンを作動させたまま点検を行う際には、必ず十分な換気を行ってください。排気ガス中には意識不明状態や死亡に至らせる恐れのある無色無臭で非常に危険な一酸化炭素が含まれておりますので、排気ガスは絶対に吸い込まないようにしてください。

診断ケーブルを車両に接続するときは、車両のイグニッションスイッチが OFF の位置にあることを必ず確認してください。イグニッションスイッチが ON の位置で接続すると、TPM-R の本体やプログラムを破壊する場合があります。

車両の診断コネクタにケーブルがしっかりと接続されていることを確かめてから、本製品をお使いください。

運転者は、運転中に本製品を操作しないでください。 電源電圧は DC10V 以上 32V 以下でお使いください。

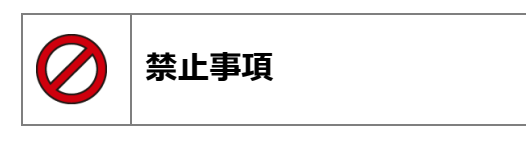

ぬれた手で、本製品にふれないでください。 本体およびケーブル等を水に濡らしたり、衝撃等を与 えないでください。

本体およびケーブル、アダプター等の金属端子部に直 接手を触れないでください。汚れによる接触不良や静 電気による破壊等が発生する場合があります。 車種によってサービスデータが有効ではない場合は 車両システムの変更による可能性があります。 本製品を分解・改造しないでください。 本体のSDカードスロットやコネクタ部に異物を入れ ないでください。

本製品を直射日光があたる場所や高温になる場所または、炎天下の車室内に放置しないでください。 SD カードを脱着する際は、必ず車両診断コネクタから診断ケーブルを外した状態でおこなってください。 本製品に別の製品のケーブルを使用しないでください。

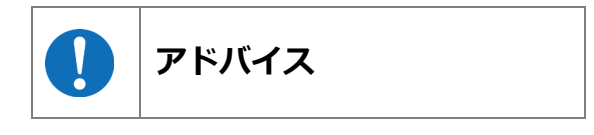

本機を使用し、何度診断を試みても診断ができない場 合は、診断コネクタの接触不良および断線等が考えら れますのでご確認ください。また、サポートされてい ない車両の可能性もあります。

車両側の故障診断機能の対応によってはデータ表示 の内容が正しくない場合があります。

| 1.ご使用の前に                       | 4        |
|--------------------------------|----------|
| 1-1 製品の構成                      | 4        |
| 1-2 各部の名称                      | 5        |
| 1-3 ユーザー登録                     | 6        |
| 1-4 ユーザー登録内容の変更                |          |
| 1-5 取扱説明書のタウンロード/閲覧            |          |
| 2.基本的な操作                       | 15       |
| 2-1 操作パネルの説明                   |          |
| 2-2 診断の準備                      |          |
| 2-3 診断するメーカーの選択                |          |
| 2-4 作業内容の選択                    |          |
| 2-5 故障コードの読取り方法                | 20       |
| 2-6 故障コードの消去方法                 |          |
| 2-7 テータモ_タの表示力法                |          |
| 2-8 印刷力法                       |          |
| 2-9 印刷オフション(云社石寺の印刷)           | 10<br>عو |
| 2.10 km に 200 C<br>2-11 作業サポート |          |
| 2 II I ネッパー I                  |          |
| 3. 初期設定                        | 34       |
| 3-1 言語の設定                      |          |
| 3-2 コントラストの調整方法                | 35       |
| 3·3 時計の調整方法                    |          |
| 3-4 本体 ID 00 唯認力法              |          |
| 4.診断ソフトのバージョンアップ方法             | 38       |
| 4-1「TPM-R アップデートプログラム」の起動      |          |
| 4-2 アップデート方法                   |          |
| 4-3 アップデート案内                   |          |
| 5.トラブルシューティング                  | 41       |
| 5-1 SD カードについて                 |          |
| 6 製品什様                         | 49       |
| 7 保証                           | 10       |
|                                | 43       |
| 7-1 保証期間                       |          |
| 7-2 保証の延長                      |          |
| 8.お問い合わせ先                      | 49       |

# 1.ご使用の前に

### 1-1 製品の構成

| 標準構成品             |   |
|-------------------|---|
| 本体                | 1 |
| SD カード            | 1 |
| SD カードリーダー        | 1 |
| Bluetooth アダプター   | 1 |
| OBD II タイプ B ケーブル | 1 |
| シガライターケーブル(※1)    | 1 |
| クイックスタートガイド       | 1 |

| オプション Bluetooth プリンター構成品 |   |  |
|--------------------------|---|--|
| プリンター本体(バッテリー内蔵)         | 1 |  |
| 充電用 AC アダプター             | 1 |  |
| ロール紙(本体にセット済み)           | 1 |  |
| ベルトフック                   | 1 |  |
| 取扱説明書                    | 1 |  |

※1:診断コネクタから本体に電源が供給されない車両では「シガライターケーブル」を本体へ接続し車両のシガ ーソケットから電源を供給してください。(いすゞ・エルフ、三菱ふそう・キャンターなどで使用します)

#### 本体仕様

| 215(W) x 115(H) x 28(D) mm                                               |
|--------------------------------------------------------------------------|
| 366g                                                                     |
| 7-35VDC                                                                  |
| 0±40℃ (15-95%)                                                           |
| -20±50℃ (15-90%)                                                         |
| ARM Cortex M3 (120Mhz)                                                   |
| 512KB                                                                    |
| 4GB(SD カード)                                                              |
| 64MB                                                                     |
| SD カードスロット                                                               |
| USB2.0 (Host) 、RS232C シリアルポート                                            |
| CAN(ISO-11898, ISO-11519, SAE-J2411),                                    |
| K-Line / L-Line(ISO-9141, ISO-9141-CARB, KWP2000, SAE-J1850, SAE-J1708), |
| Generic(Pull-up/Pull-down UARTx2) DDL, MMC                               |
| 4.3 インチ WQVGA(480 RGBx272 Pixels)TFT カラー液晶                               |
| FreeRTOS                                                                 |
| ENTER, EXIT, $\uparrow$ , $\downarrow$ , $\leftarrow$ , $\rightarrow$    |
|                                                                          |

| 対応車種                         |                                |  |
|------------------------------|--------------------------------|--|
| 日本車                          | 国産車8メーカー                       |  |
|                              | 16ピン台形コネクタ採用車(平成12年前後以降の車両が目安) |  |
| 米国車                          | OBDⅡ規格車(1996年以降)               |  |
| 欧州車                          | E-OBD規格車                       |  |
| 米国車・欧州車の診断対象はPコード(パワートレイン)のみ |                                |  |

## 1-2 各部の名称

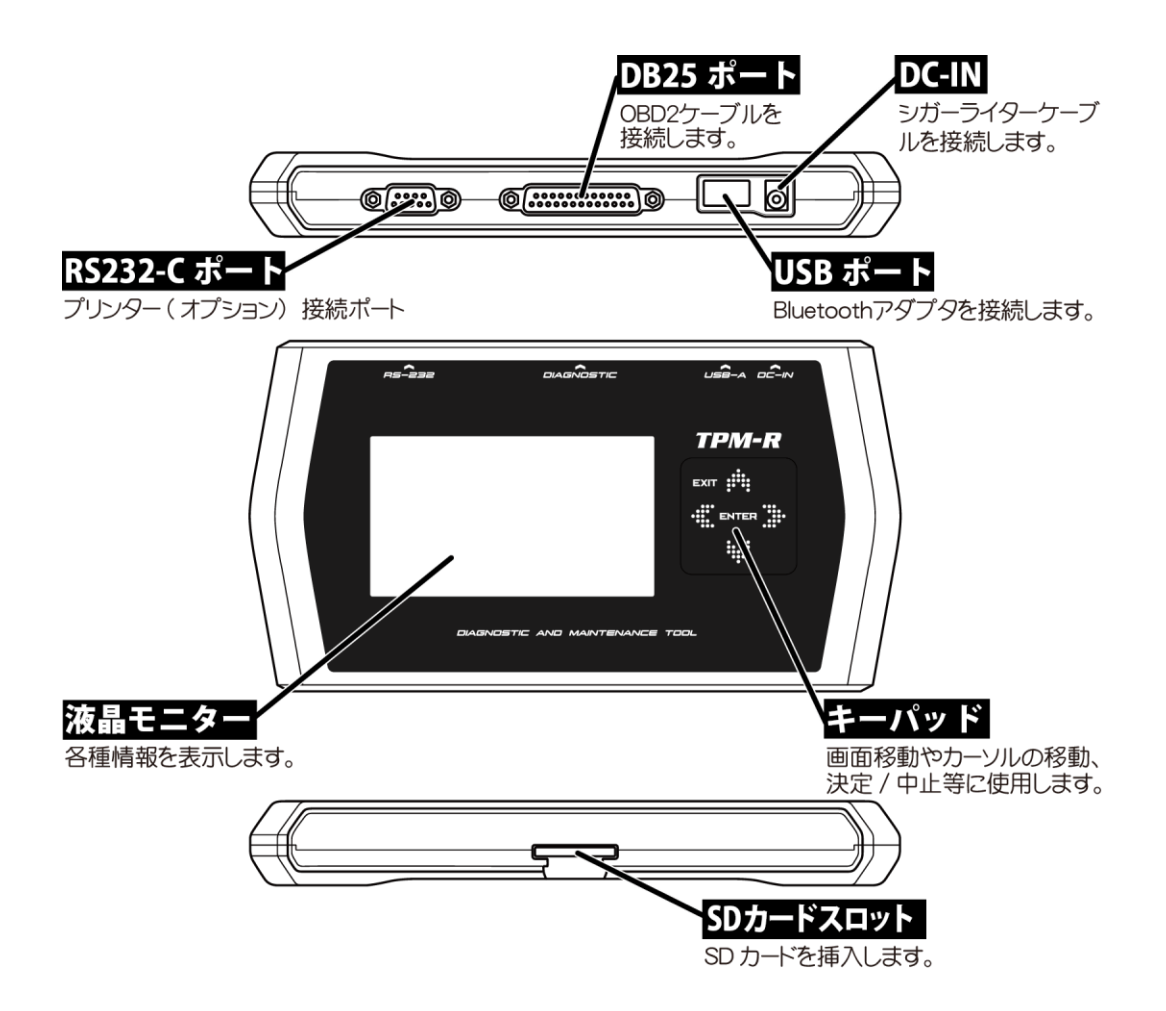

### 1-3 ユーザー登録

TPM-R はご購入時に診断ソフトがインストールされていません。 ご使用前に必ずユーザー登録を行った上で、最新ソフトへアップデートを行ってください。

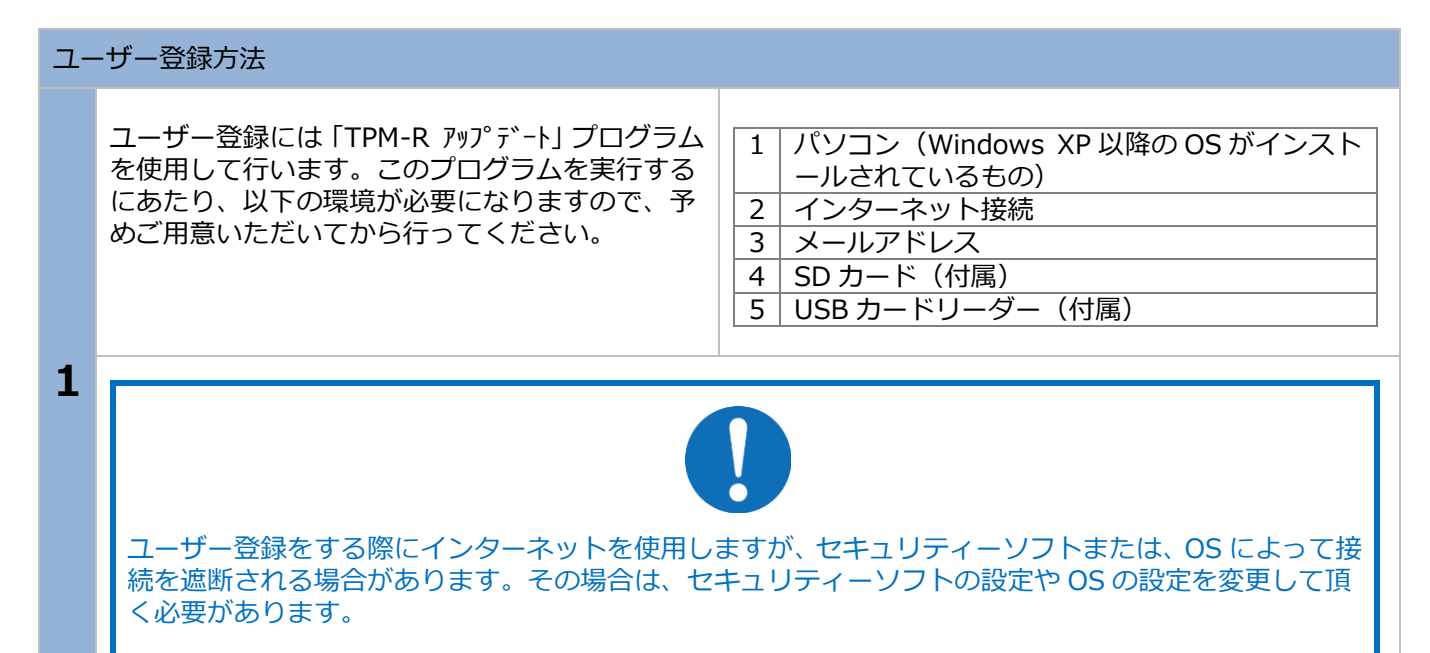

#### SD カードをパソコンに接続

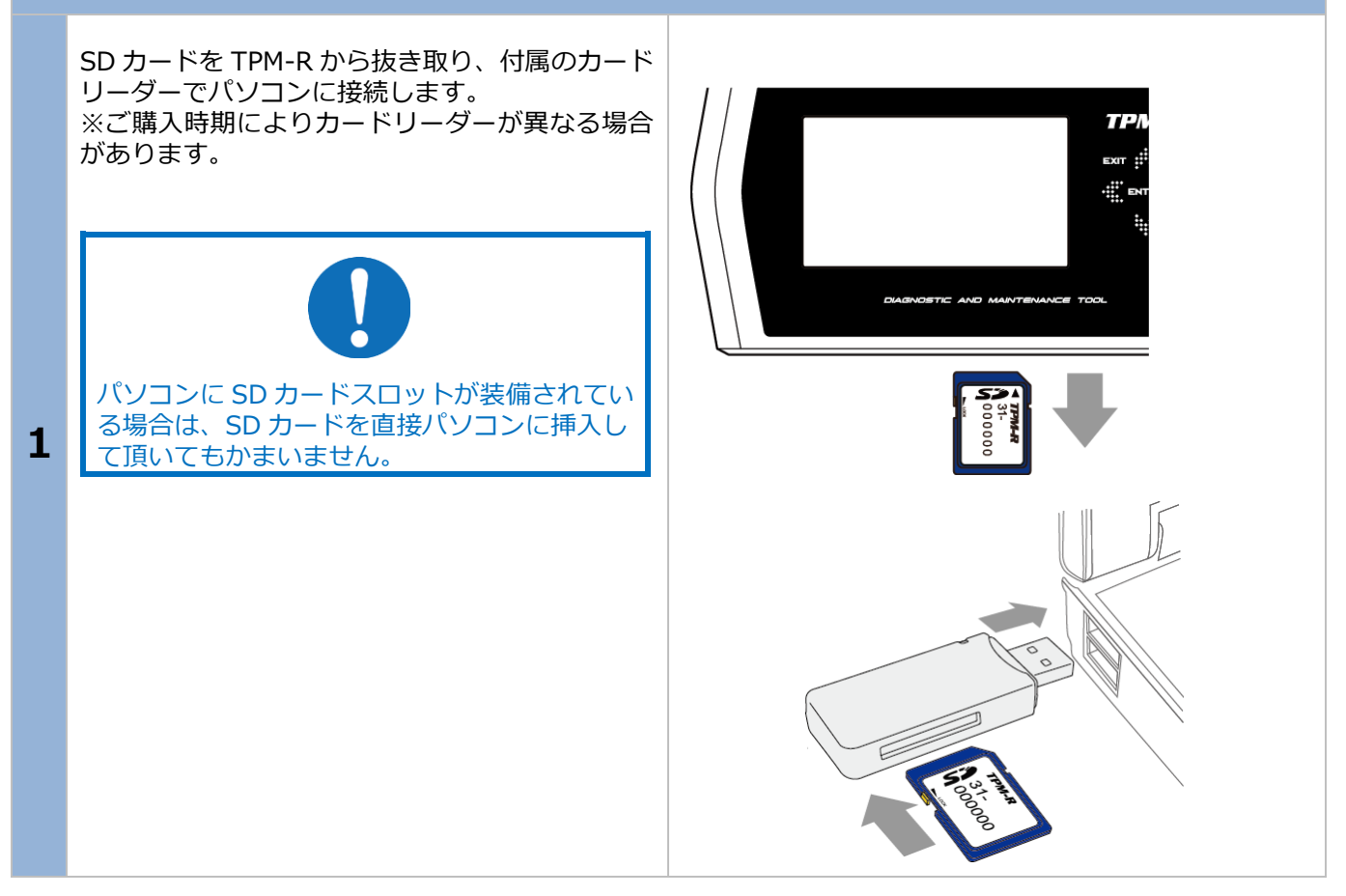

#### 1. ご使用前に

| 「TPM-R アップデート」プログラムの実行-Windows 7 の場合- |                                                                                                    |                                                                                                    |
|---------------------------------------|----------------------------------------------------------------------------------------------------|----------------------------------------------------------------------------------------------------|
| 1                                     | 自動再生の設定が"ON"の状態の場合、ウィンドウ<br>が表示され、実行する動作の欄に「フォルダーを<br>開いてファイルを表示」が表示されますので、ク<br>リックします。<br>※右の画面が表示されない場合には本書の P10<br>(自動再生が出来ない場合)をご参照ください。 | P 自動再生       ●       ●         Wemory Card (G:)         ●       ビクチャ に対しては常に次の動作を行う:         ビクチャ のオブション       ●         ●       ●         ●       ●         ●       ●         ●       ●         ●       ●         ●       ●         ●       ●         ●       ●         ●       ●         ●       ●         ●       ●         ●       ●         ●       ●         ●       ●         ●       ●         ●       ●         ●       ●         ●       ●         ●       ●         ●       ●         ●       ●         ●       ●         ●       ●         ●       ●         ●       ●         ●       ●         ●       ●         ●       ●         ●       ●         ●       ●         ●       ●         ●       ●         ●       ●         ● </th |
| 2                                     | ウィンドウが表示され、SD カードの内容が表示さ<br>れますので、「tpm-r」(tpm-r.exe)をダブルクリ<br>ックして起動します。<br><b>11 ページへ進んでください。</b>                                           | IPL.exc<br>テキストドキュメント<br>87.5 KB<br>た<br>た<br>た<br>た<br>た<br>た<br>た<br>た<br>た<br>た<br>た<br>た<br>た                                                                                                    |

#### 1. ご使用前に

| 「TPM-R アップデート」プログラムの実行-Windows 8/8.1 の場合- |                                                                                                    |                                                                                                    |
|-------------------------------------------|----------------------------------------------------------------------------------------------------|----------------------------------------------------------------------------------------------------|
| 1                                         | 自動再生の設定が"ON"の状態の場合、画面右上に<br>通知が表示されますので、タップまたはクリック<br>します。                                         | <b>リムーバブル ディスク (F:)</b><br>タップして、リムーバブル ドライブ に対して行う操作を選<br>んでください。                                                                                                    |
|                                           | ※右の画面が表示されない場合には本書の P10<br>(自動再生が出来ない場合)をご参照ください。                                                  |                                                                                                    |
| 2                                         | 実行する操作の欄に「フォルダーを開いてファイ<br>ルを表示」が表示されますので、タップまたはク<br>リックします。                                        | リムーバブル ディスク (F:)<br>リムーバブル ドライブ に対して行う操作を選んでください。                                                                                                    |
| 3                                         | ウィンドウが表示され、SD カードの内容が表示さ<br>れますので、「tpm-r」(tpm-r.exe)をダブルクリ<br>ックして起動します。<br><b>11 ページへ進んでください。</b> | appdata.dat<br>DAT $7 \overline{r} 1 \overline{l} 2.00 \text{ KB}$<br>common.ja<br>JA $7 \overline{r} 1 \overline{l} 1.50 \text{ KB}$<br>1.50  KB<br>common.ru<br>RU $7 \overline{r} 1 \overline{l} 12.5 \text{ KB}$<br>1.50  KB<br>1.50  KB<br>1.50 |

#### 1. ご使用前に

| 「TPM-R アップデート」プログラムの実行-Windows 10 の場合- |                                                                                                    |                                                                                                    |
|----------------------------------------|----------------------------------------------------------------------------------------------------|----------------------------------------------------------------------------------------------------|
| 1                                      | 自動再生の設定が"ON"の状態の場合、画面右下に<br>通知が表示されますので、タップまたはクリック<br>します。                                         | <b>リムーバブル ディスク (D:)</b><br>タップして、リムーバブル ドライブ に対して行う操<br>作を選んでください。                                                                                                    |
|                                        | ※右の画面が表示されない場合には本書の P10<br>(自動再生が出来ない場合)をご参照ください。                                                  |                                                                                                    |
| 2                                      | 実行する操作の欄に「フォルダーを開いてファイ<br>ルを表示」が表示されますので、タップまたはク<br>リックします。                                        | リムーバブルディスク(D:)         リムーバブルドライブに対して行う操作を選んでください。         ジックアップ用にこのドライブを構成ファイル履歴         マーバル履歴         ストレージ設定の構成設定         フォルダーを開いてファイルを表示エクスプローラー         「「」」         グもしない |
| 3                                      | ウィンドウが表示され、SD カードの内容が表示さ<br>れますので、「tpm-r」(tpm-r.exe)をダブルクリ<br>ックして起動します。<br><b>11 ページへ進んでください。</b> | IPL.exc<br>EXC ファイル<br>87.5 KB<br>Pass<br>構成設定<br>39 パイト<br>Uni2sjis.d<br>DAT ファイ<br>128 KB<br>Ver.dat<br>DAT ファイル<br>232 KB                                                       |

#### 自動再生が出来ない場合

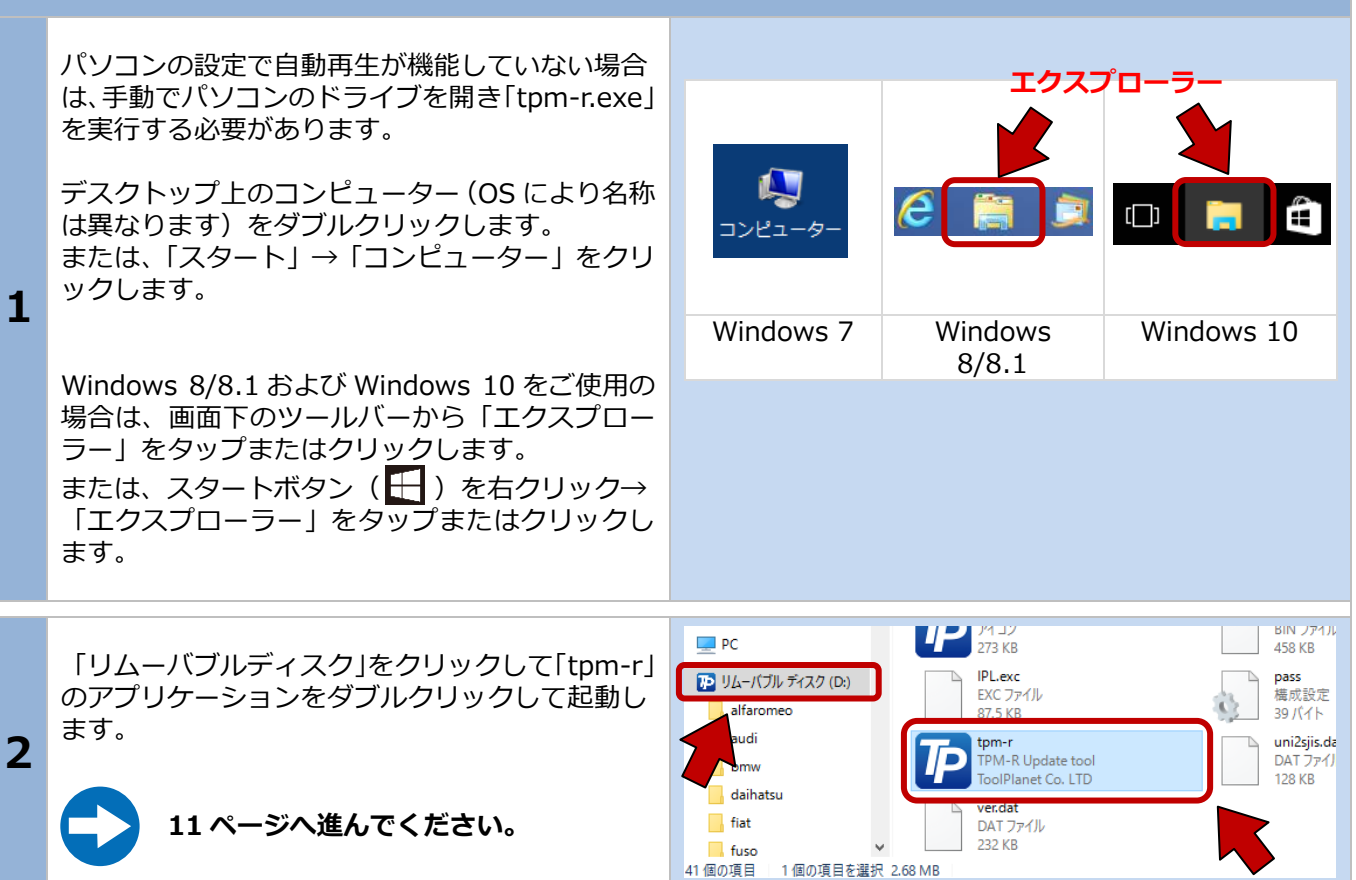

| ГТ | PM-R アップデート」が起動します。                                                                                                    |                                                                                                    |
|----|----------------------------------------------------------------------------------------------------|----------------------------------------------------------------------------------------------------|
| 1  | この時点で「本体シリアル NO」と「パスワード」<br>は表示されます。この状態で、[登録内容変更]ボ<br>タンをクリックします。<br>エラー:「ユーザー登録」画面が表示しない<br>・[登録内容変更]ボタンをクリックしても登録画<br>面が表示されない場合は、[アップデートチェッ<br>ク]ボタンをクリックしてください。                                                                                                    | TPM-R 79プデート         診断fゾフトダウンロード:       本(本シリア/LNO         31-000000       パスワード         パスワード       ・・・・・・・・・・・・・・・・・・・・・・・・・・・・・・・・・・・・                                                                                                    |
| 2  | 「プライバシー・ポリシー」(個人情報保護方針)<br>が表示されます。記載内容をよくご理解して頂き、<br>同意頂ける場合は同意ボタンをクリックしてくだ<br>さい。<br>※同意頂けない場合はユーザー登録が行えない<br>為、TPM-R をご使用できません。                                                                                                    | ユーザー登録につきまして<br>ユーザー登録につきまして<br>ユーザー登録をされる前に、下記「ブライバシー・ポリシー(個人情報保護方<br>が)」をよくお読みください。「同意する」ボタンをクリックすると、本規的の金<br>での条件に同意したことになります。<br>この度は故障診断機をお買い上げ頂き、試にありがとうございます。故障診断機を値<br>用するにはユーザー登録が必要となります。ユーザー登録の際にお客様(法人)のお<br>名前/会社名/電話番号/ファックス/代理店名(商品を購入)/メールフドレス/ご住所<br>を記入頂きます。ユーザー登録により本体保障が発生致します。<br>当社は、以下のとおり個人情報保護方針を定め、個人情報保護の仕組みを構築し、金<br>従業員に個人情報保護の重要性の認識と取組みを徹底させることにより、個人情報の<br>保護を推進致します。<br>日社は、お客さまの個人情報を正確かつ最新の状態に保ち、個人情報への不正アクセ<br>が分、破損、改善が、温波などを防止するため、セキュリティンスクムの維持・<br>管理体利の整備・社員教育の徹底等の必要な措置を講じ、安全対策を実施し個人情報<br>の厳重な管理を行ないます。 |
| 3  | <ul> <li>ユーザー登録画面が表示されます。</li> <li>空欄にお名前、会社名など全ての項目を入力して</li> <li>[送信]ボタンをクリックします。</li> <li>※メールアドレスを間違えると認証確認メールが<br/>お客様の元に届きませんので、間違えないよう<br/>にしてください。</li> <li>入力欄は必ず全て入力してください。</li> <li>未入力欄がありますと送信できません。</li> <li>本書の最終ページに Memo 欄があります。</li> <li>今後の年間更新時などにユーザー登録内容が<br/>必要になりますので、登録した内容を書き留め<br/>ておいて下さい。</li> </ul> | ユーザー登録       電話         か名前       電話         〇〇 ムム       XXX-XXX-XXXX         会社名       ファックス         〇〇自動車       XXX-XXX-XXXX         購入店名       メールアドレス         〇〇商会       又@〇〇〇.〇〇〇         住所       ア         〒       1234567         〇〇県〇〇市〇〇町       送信         〇町目〇〇番地       送信                                                                                                    |

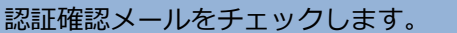

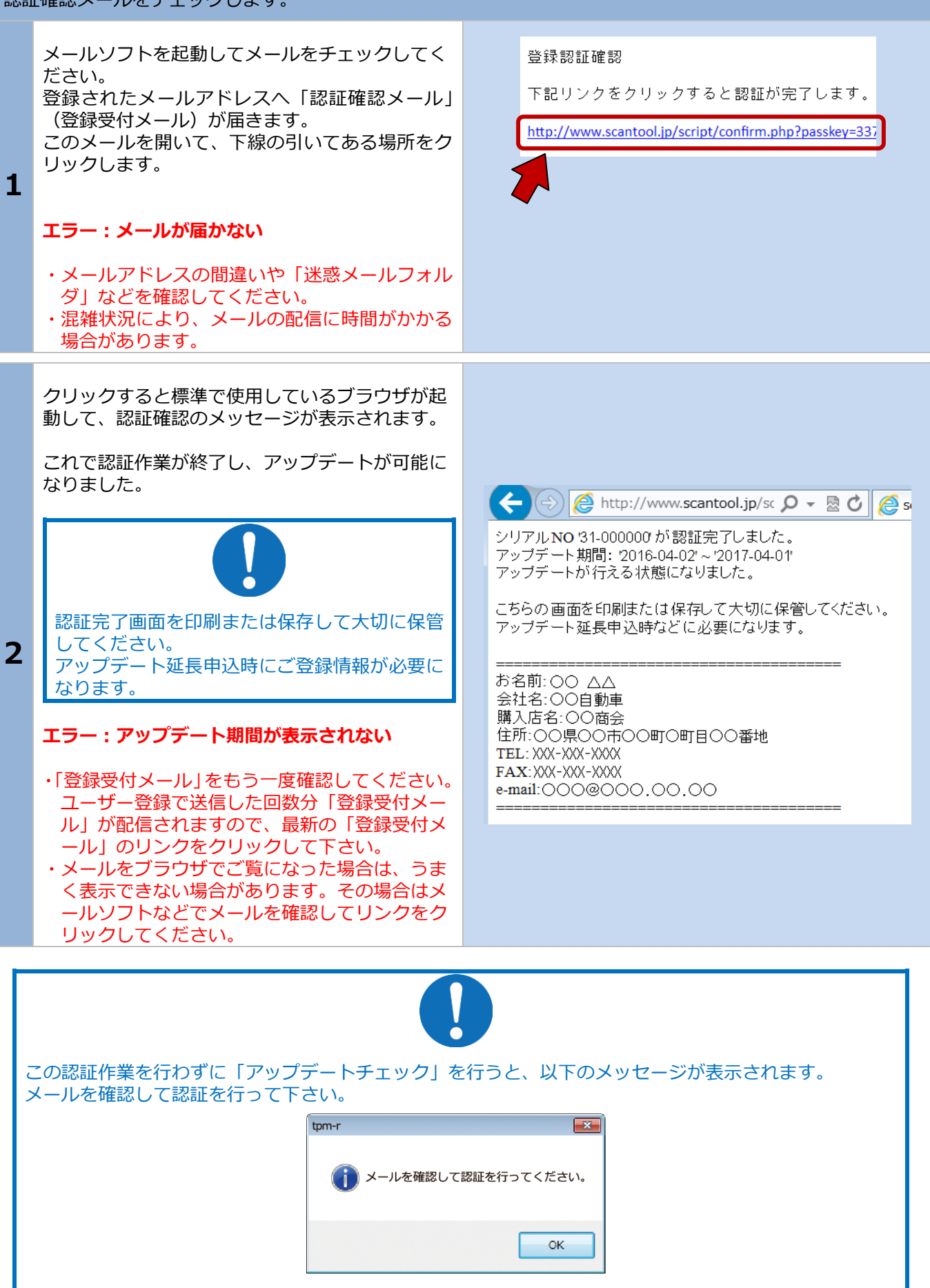

### 1-4 ユーザー登録内容の変更

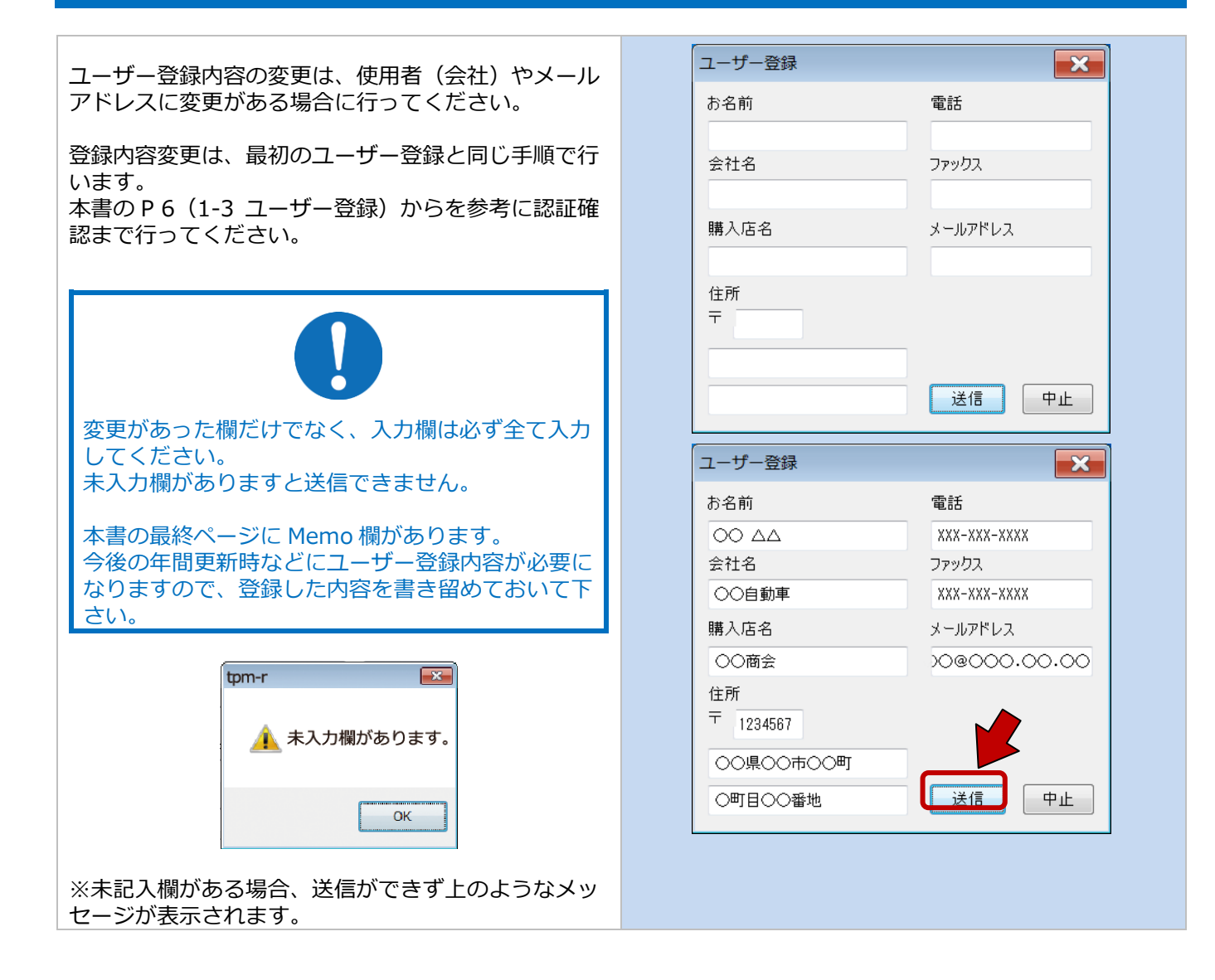

## 1-5 取扱説明書のダウンロード/閲覧

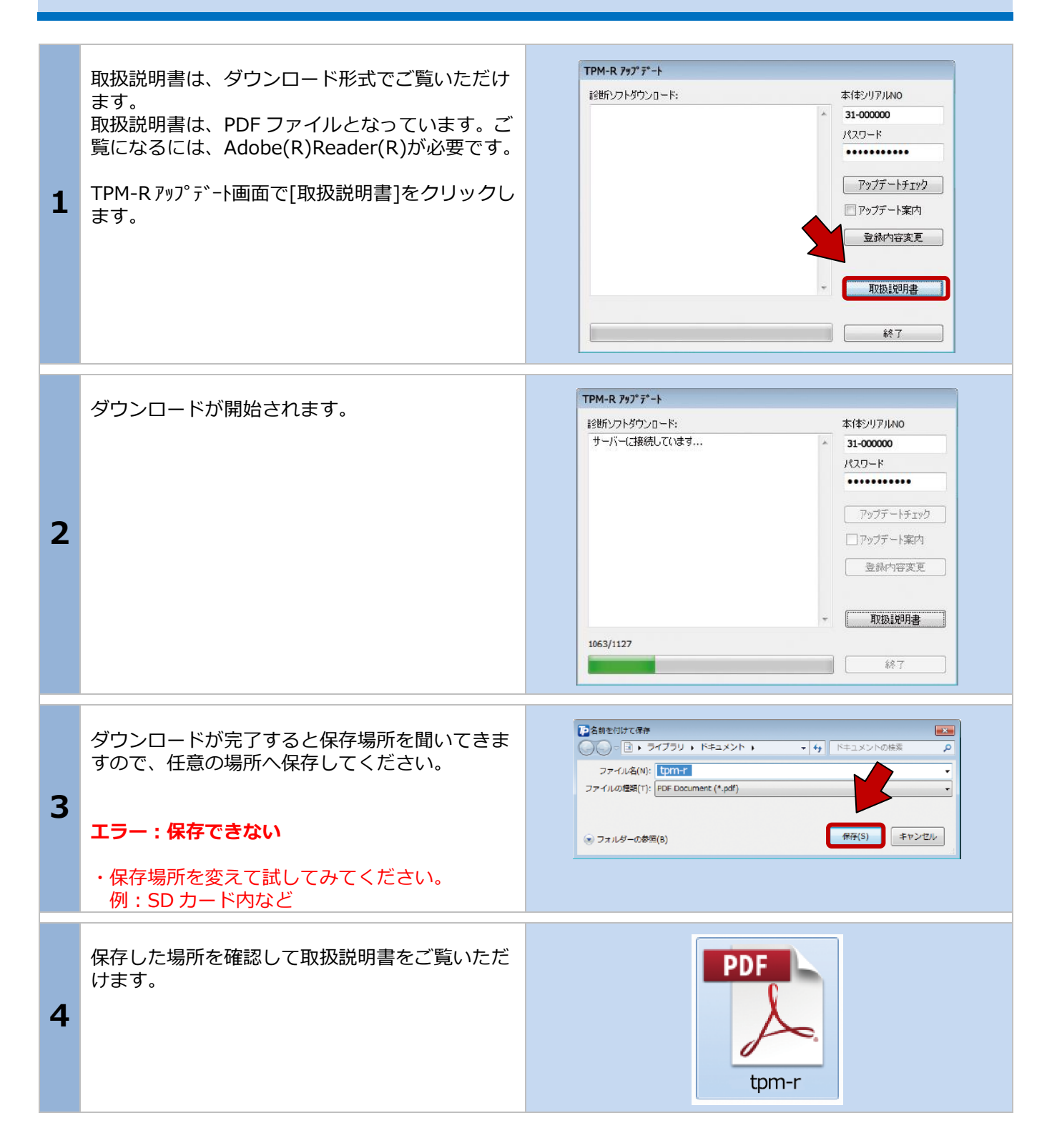

### 2.基本的な操作

※診断メニューにはトヨタを例に説明しています。 ※診断はイグニッション ON の状態で行って下さい。

## 2-1 操作パネルの説明

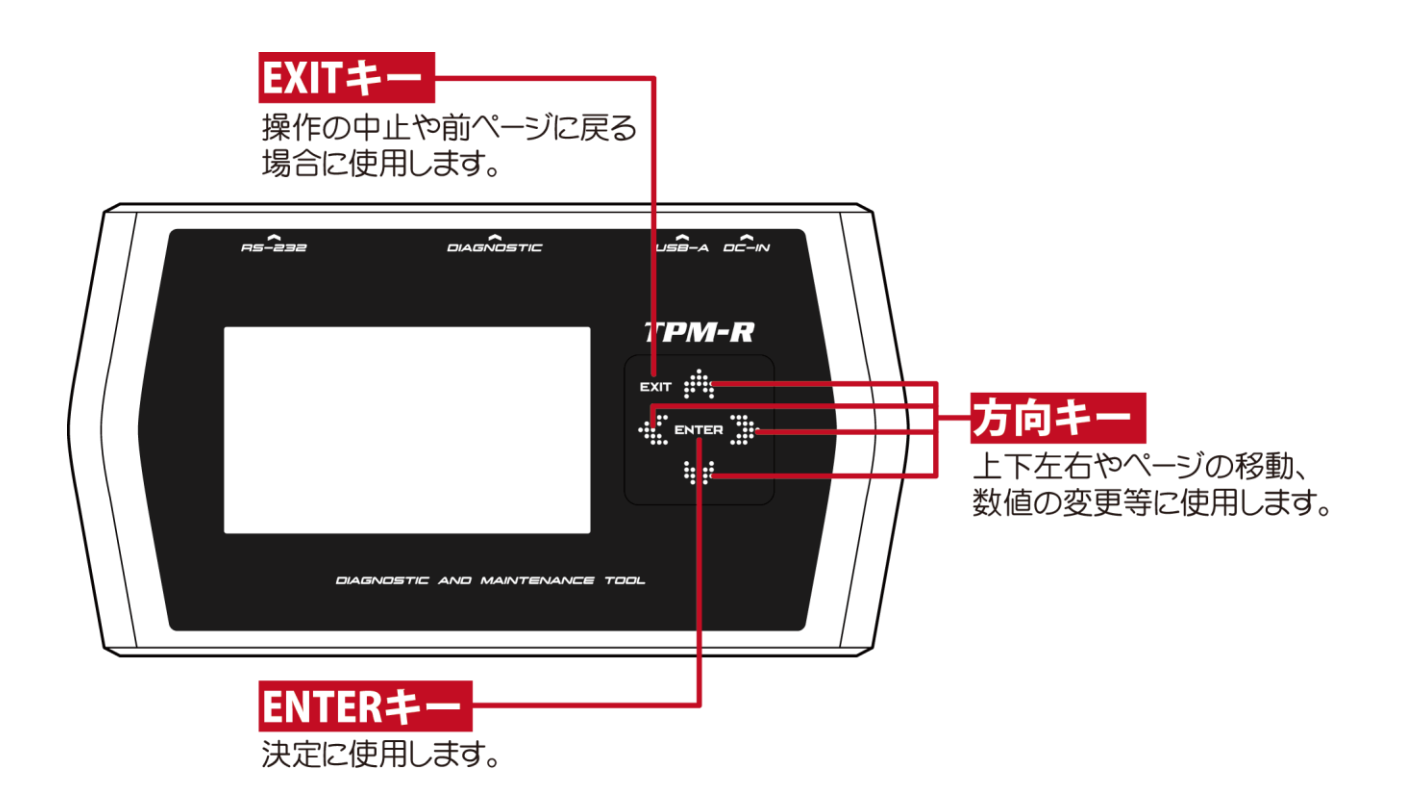

## 2-2 診断の準備

TPM-R と診断ケーブルを接続し、車両の診断コネクタに接続します。 ※診断コネクタの位置は車両により異なります。

| 車両との接続                                                                                                    |                                                                                                    |  |
|----------------------------------------------------------------------------------------------------|----------------------------------------------------------------------------------------------------|--|
| 車両に診断ケーブルを接続しますと、TPM-R の電<br>源が入り初期画面が表示されます。<br>イグニッションキーを ON にします。<br>(一部、診断コネクタから TPM-R に電源が供給さ<br>れない車両の場合は、付属のシガライターケーブ<br>ルを使用して電源を供給してください) |                                                                                                    |  |
| TPM-R 本体に電源が入ると、本体の SD カードを<br>読み込みます。                                                                                                    | C                                                                                                    |  |
| iー:TPM-R メニューが表示されない                                                                                                    |                                                                                                    |  |
| 朝が入り"X マーク"と"読み込みマーク"が交互に表<br>れる場合は SD カードの読み込み不良が考えられ<br>。<br>のことを確認してください。<br>D カードが本体に正しく挿入されているか<br>D カードのシリアル番号と本体のシリアル番号が                    | <b>×</b> マーク                                                                                                    |  |
| -致しているか<br>D カード内が空になっていないか                                                                                                    |                                                                                                    |  |
| を確認して問題がない場合は一度アップデートを<br>っていただく事により正常になる場合があります。<br>の P38「4-1 TPM-R アップデートプログラムの<br>り」をご参照ください。                                                   | していたいでは、「おか込みマーク                                                                                                    |  |
|                                                                                                    | <ul> <li>車両に診断ケーブルを接続しますと、TPM-R の電源が入り初期画面が表示されます。<br/>イグニッションキーを ON にします。<br/>(一部、診断コネクタから TPM-R に電源が供給されない車両の場合は、付属のシガライターケーブルを使用して電源を供給してください)</li> <li>TPM-R 本体に電源が入ると、本体の SD カードを読み込みます。</li> <li>アー: TPM-R メニューが表示されない</li> <li>ホスクットングングングングングングングングングングングングングングングングングングング</li></ul> |  |

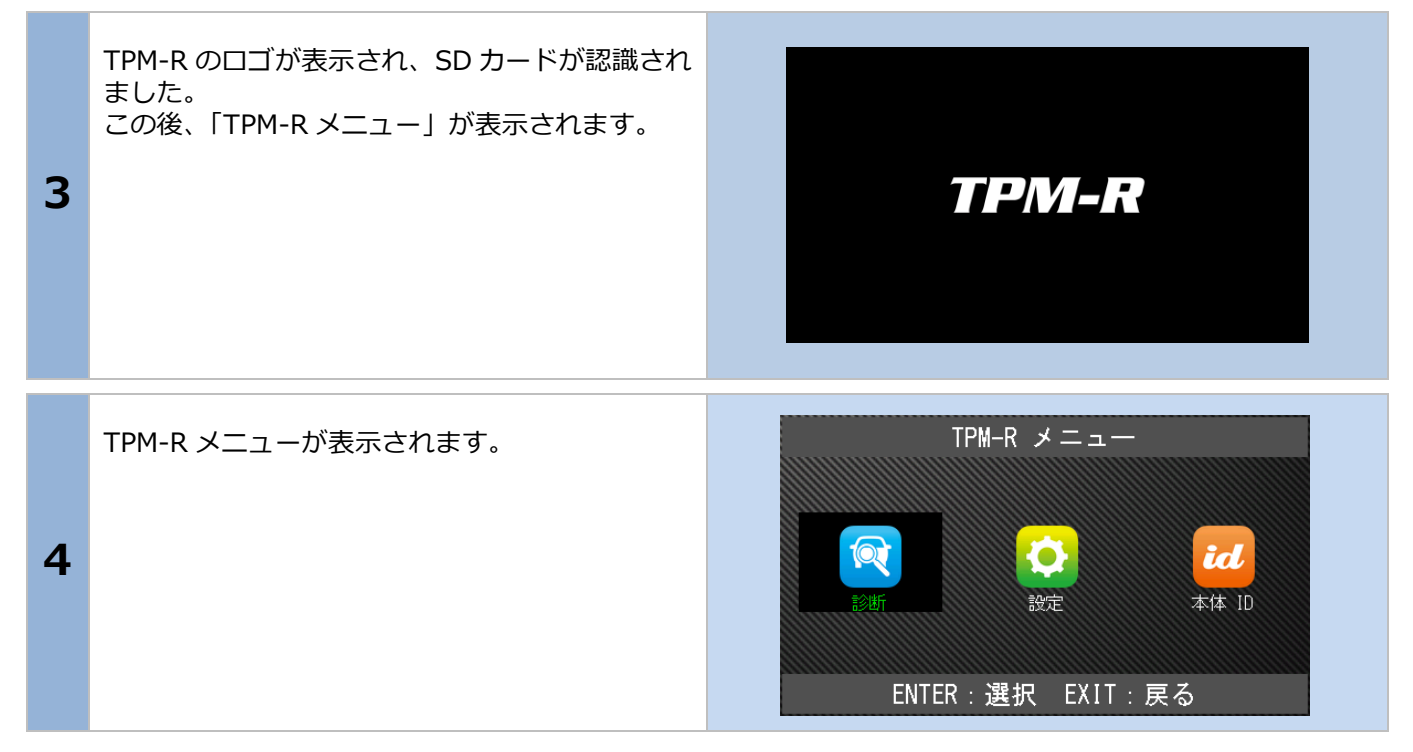

## 2-3 診断するメーカーの選択

TPM-R メニューの「診断」を選択して[ENTER]ボタン を押します。

メーカー選択画面が表示されますので、選択して [ENTER] ボタンを押します。

|                                                                                                    | TPM-R メニュー                                           |                |
|----------------------------------------------------------------------------------------------------|------------------------------------------------------|----------------|
|                                                                                                    |                                                      |                |
|                                                                                                    |                                                      |                |
|                                                                                                    |                                                      | id             |
| 診断                                                                                                    | 設定                                                   | 本体 ID          |
|                                                                                                    |                                                      |                |
| ENTE                                                                                                    | D.逸切 EVIT.                                           | 豆ズ             |
|                                                                                                    |                                                      | たる             |
|                                                                                                    |                                                      |                |
| 国産乗用車                                                                                                    | ・<br>・<br>・<br>」<br>ト<br>国タ/レク                       | サス             |
| +4.3.                                                                                                    |                                                      |                |
| 輛人車                                                                                                    | 日産/インフ                                               | ィニティ           |
| <u> 輸入車</u> 国産トラック                                                                                                    | 日産/インフ<br>ホンダ/アキ                                     | ィニティ<br>ュラ     |
| 輸入車<br> 国産トラック<br>  0BDII                                                                                                    | 日産/インフ<br>ホンダ/アキ<br>三菱                               | ィニティ<br>ュラ     |
| <ul> <li>         ・輸入車         <ul> <li>国産トラック             </li> <li>OBDII             </li> <li>             HV整備モード             </li> </ul> </li> </ul> | 日産/インフ<br>ホンダ/アキ<br>三菱<br>スズキ                        | イニティ<br>ュラ     |
| 輸入単 国産トラック OBDI1 HV整備モード                                                                                                    | 日産/インフ<br>ホンダ/アキ<br>三菱<br>スズキ<br>ダイハツ                | イニティ<br>ュラ     |
| <ul> <li>輸入車</li> <li>国産トラック</li> <li>OBDI1</li> <li>HV整備モード</li> </ul>                                                                                   | 日産/インフ<br>ホンダ/アキ<br>三菱<br>スズキ<br>ダイハツ<br>マツダ<br>フバルー | イニティ<br>ュラ     |
| 輸入単<br>国産トラック<br>08DI1<br>HV整備モード<br>                                                                                                    | 日産/インフ<br>ホンダ/アキ<br>三菱<br>スズキ<br>ダイハツ<br>マツダ<br>スバル  | イニティ<br>ユラ<br> |

## 2-4 作業内容の選択

接続した車両に対して行う作業を選択し、[ENTER] ボ タンを押します。(メーカーにより、メニューは異なり ます。ここでは「トヨタ診断ソフト」を選択していま す。

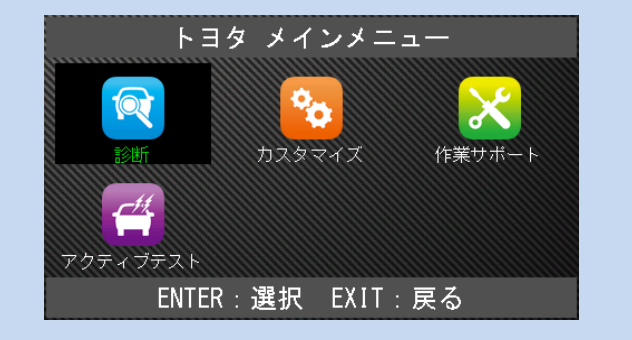

| 各メニューの説明                                                                                                    |                  |  |
|----------------------------------------------------------------------------------------------------|------------------|--|
| <ul> <li>診断</li> <li>車両の故障診断を行います。</li> <li>メーター内インジケータの点灯や故障が考えられる場合に選択します。</li> <li>「2-5 故障コードの読取り方法」(P20) と「2-6 故障<br/>コードの消去方法」(P25)を参照してください。</li> </ul> | で<br>で<br>診<br>断 |  |
| カスタマイズ<br>車両の設定を変更する場合に使用します。<br>※車両により設定できる項目は違います。                                                                                                    | <b>シ</b> カスタマイズ  |  |
| <b>作業サポート</b><br>初期化や学習を行います。                                                                                                    | 作業サポート           |  |
| <b>アクティブテスト</b><br>アクチュエータ等を強制的に作動・停止させ、動作確<br>認を行います。                                                                                                    | アクティブテスト         |  |

# 2-5 故障コードの読取り方法

### 個別自己診断

| 1 | 「診断」を選択して[ENTER]ボタンを押します。                                   | トヨタ メインメニュー<br>でで、<br>ジェアのティブテスト<br>ENTER:選択 EXIT:戻る                                                                       |
|---|-------------------------------------------------------------|----------------------------------------------------------------------------------------------------|
| 2 | 個別に故障コードを読み取る場合は[上下]ボタン<br>で診断システムを選択して[ENTER]ボタンを押し<br>ます。 | システム選択<br>エンジン<br>ABS/VSC<br>エアバッグ<br>全自己診断<br>ENTER:選択 EXIT:戻る                                                            |
| 3 | 「故障コードの読取」を選択して[ENTER]ボタン<br>を押します。                         | エンジン         シロロードの読取         シロロードの読取         シロロードの消去         データモニタ         フリーズフレーム         ENTER: 選択         EXIT: 戻る |
| 4 | システムの自己診断が始まります。                                            | <b>故障コードの読取</b><br>自己診断中                                                                                                   |

| 5 | 選択したシステムの故障コードを読取り、一覧で<br>表示します。<br>左右キーで[現在故障]と[過去故障]の表示を切り<br>替えることができます。<br>[表示説明例]<br>・現在故障(10)<br>現在故障に 10 個の故障コードがメモリされて<br>います。<br>・過去故障(5)<br>過去故障に 5 個の故障コードがメモリされてい<br>ます。                                         | 故障コードの読取         現在故障(10)       過去故障(5)         P0010       VVT 02V系統         P0102       17703-5断線(Low)         P0108       圧力セラ系統(Hish)         P0118       水温セラ斯線(Lish)         P0118       水温セラ斯線(Hish)         P0123       スロットルセラ斯線(Hish)         P0123       スロットルセラ斯線(Hish)         P0143       WTセンラ系統(Hish)         P0143       WTセンラ系統(Hish)         P0143       WTセンラ系統(Hish)         P0144       WTセンラ系統(Hish)         P0155       アロードの読取         現在故障(10)       過去故障(5)         P0101       WT 02V系統         P0110       運転会談(Low)         P0111       四気温セッチ系統(Hish)         P0112       17704-3断線(Low)         P0113       吸気温セッチ系統(Hish)         P0113       吸気温セッチ系統(Hish)         P0113       吸気温セッチ系統(Hish)         P0118       水温セッザ新線(Hish)         P0118       水温セッザ新線(Hish)         ENTER:       詳細         ENTER:       EXIT: 戻る |
|---|----------------------------------------------------------------------------------------------------|----------------------------------------------------------------------------------------------------|
| 6 | <ul> <li>[ENTER]ボタンを押すと故障コードの詳細が表示されます。</li> <li>ここで保存する場合は [データ保存] にカーソルを合わせて[ENTER]ボタンを押します。また、Bluetooth プリンターが接続されている場合は、[印刷] を選択して [ENTER] ボタンを押すと印刷されます。</li> <li>Bluetooth プリンターの接続設定については本書 P28 を参照してください。</li> </ul> | 現在故障(1/10)<br>P0010<br>WT 0CV系統<br><u>データ保存</u> ED刷 0TCヘルプ                                                                                                    |

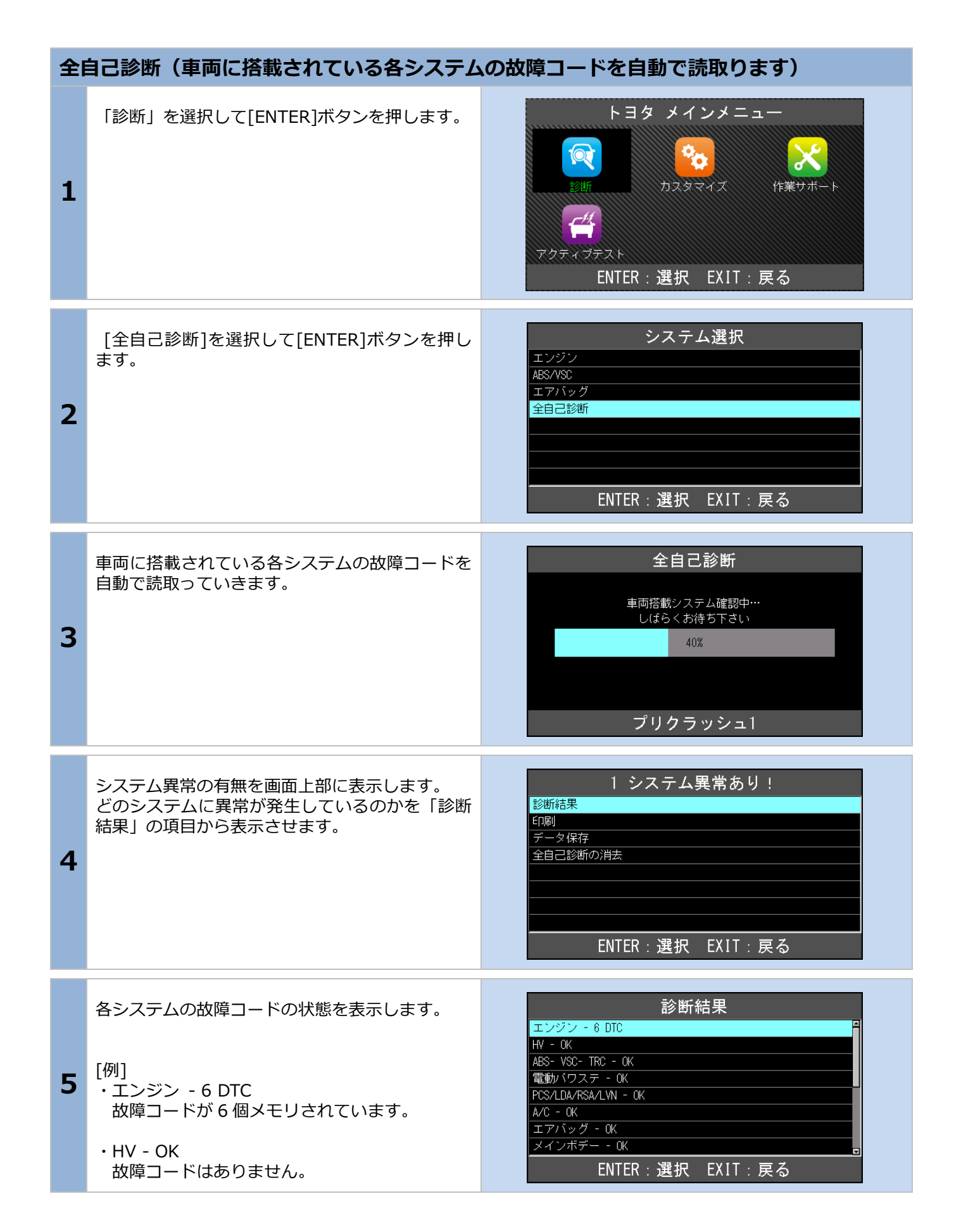

| 6 | 故障コードを確認したい場合は、目的のシステム<br>にカーソルを移動させて[ENTER]ボタンを押しま<br>す。                                                                                                    | エンジン         シレダローードの請取         シレダローードの請求         フリーズフレーム         ENTER:選択         EXIT:戻る                                                                                                    |
|---|----------------------------------------------------------------------------------------------------|----------------------------------------------------------------------------------------------------|
| 7 | <ul> <li>選択したシステムの故障コードを読取り、一覧で表示します。</li> <li>左右キーで[現在故障]と[過去故障]の表示を切り替えることができます。</li> <li>[表示説明例] <ul> <li>現在故障(10)</li> <li>現在故障に10個の故障コードがメモリされています。</li> </ul> </li> <li>過去故障(5) <ul> <li>過去故障に5個の故障コードがメモリされています。</li> </ul> </li> </ul> | 故障コードの読取         現在故障 (10) 通告故障 (5)         P0010 WT OCV系統         P0102 I7703-少断線(Low)         P0103 圧力セガ系統(Hish)         P0113 吸気温セガ系統(Hish)         P0113 吸気温セガ系統(Hish)         P0113 収気温セガ系統(Hish)         P0123 Лаунисливак(Hish)         P0133 WTセガ系統(Hish)         P0143 WTセガ系統(Hish)         P0143 WTセガ系統(Hish)         P0143 WTセガ系統(Hish)         P0143 WTセガ系統(Hish)         P0145 WT OCV系統         P0102 I7703-少断線(Low)         P0102 I7703-少断線(Low)         P0103 E力セガ系統(Hish)         P0113 吸気温セガ系統(Hish)         P0113 吸気温セガ系統(Hish)         P0113 吸気温セガ系統(Hish)         P0113 吸気温セガ系統(Hish)         P0113 吸気温セガ系統(Hish)         P0113 吸気温セガ系統(Hish)         P0118 水温セガ断線(Hish)         P0118 水温セガ断線(Hish)         P0118 水温セガ断線(Hish)         P0118 水温セガ断線(Hish)         P0118 水温セガ断線(Hish)         P0118 水温セガ断線(Hish)         P0118 水温セガ新線(Hish)         P0118 水温セガ新線(Hish)         P0118 水温セガ新線(Hish)         P0118 水温セガチャム酸な温を力が可能な(Hish) |
| 8 | カーソルを移動して[ENTER]ボタンを押すと故障<br>コードの詳細が表示されます。                                                                                                    | 現在故障(1/10)<br><b>P0010</b><br>WT CCV系統<br><u>データ保存</u><br>印刷 DTCヘルプ                                                                                                    |

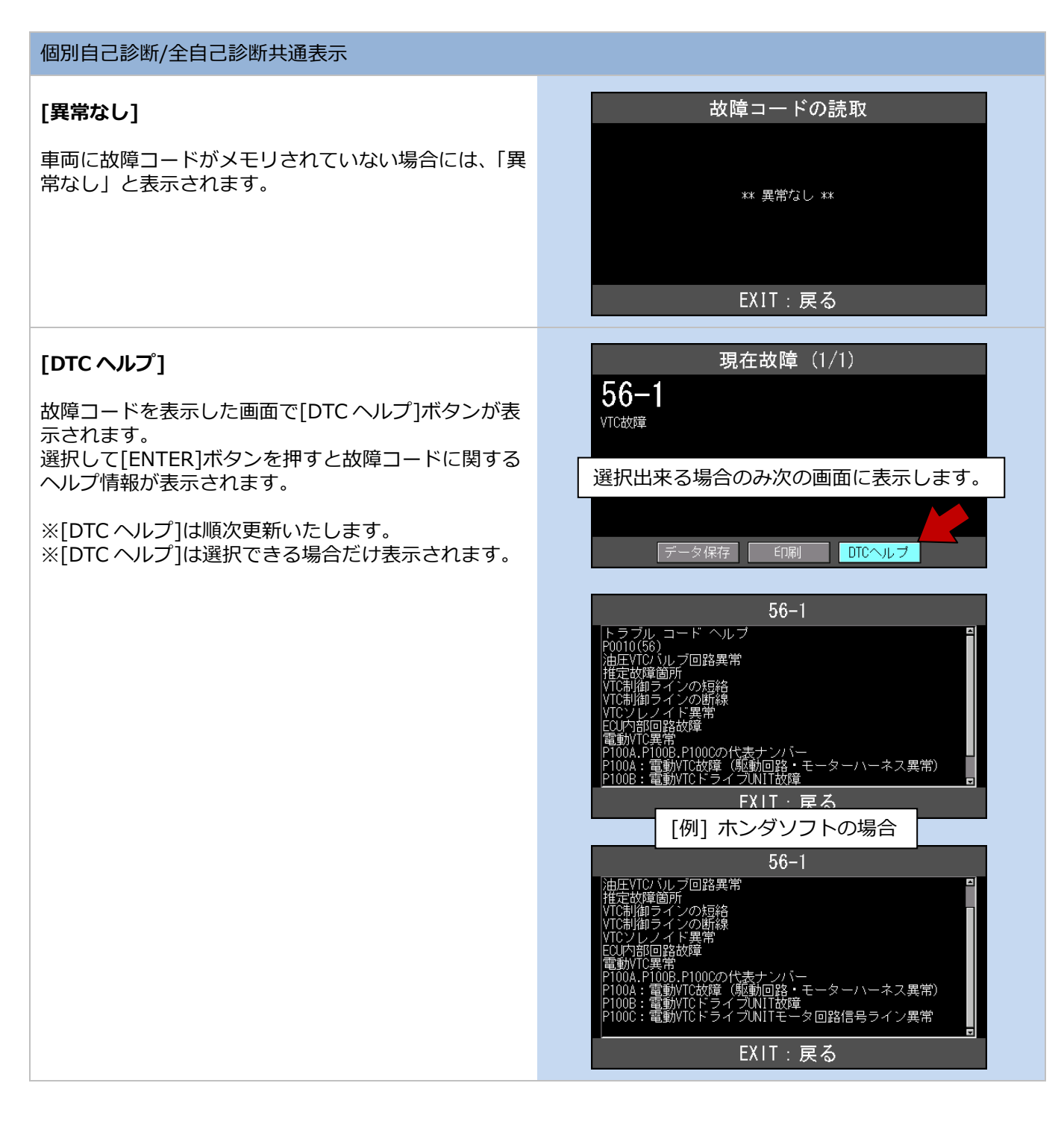

# 2-6 故障コードの消去方法

| 個別 | 個別の故障コード消去方法                                                       |                                                                                                    |  |
|----|--------------------------------------------------------------------|----------------------------------------------------------------------------------------------------|--|
| 1  | [故障コードの消去]を選択して[ENTER]ボタン<br>を押します。                                | エンジン         シロロードの読取         シロロードの消去         ジロロードの消去         データモニタ         ジローズフレーム         ENTER: 選択 EXIT: 戻る |  |
| 2  | 「故障コードの消去」画面が表示されますので、<br>実行する場合は[ENTER]、中止の場合は[EXIT]ボ<br>タンを押します。 | 故障コードの消去<br>自己診断の消去<br>ENTER:実行 EXIT:中止                                                                            |  |
| 3  | 故障コードの消去が始まります。                                                    | 故障コードの消去<br><sup>自己診断の消去中</sup><br>EXIT:戻る                                                                         |  |
| 4  | 消去が完了すると、「消去完了」の画面が表示され<br>ます。<br>[EXIT]ボタンを押して戻ります。               | 故障コードの消去<br><sub>消去完了</sub><br>EXIT:戻る                                                                             |  |

#### 2. 基本的な操作

| 全自己診断の故障コード消去 |                                                                     |                                                                     |
|---------------|---------------------------------------------------------------------|---------------------------------------------------------------------|
| 1             | 全ての故障コードを一度に消去するには[全自己<br>診断の消去]を選択して[ENTER]ボタンを押しま<br>す。           | 1 システム異常あり!<br>診断結果<br>ED刷<br>データ保存<br>全自己診断の消去<br>ENTER:選択 EXIT:戻る |
| 2             | 「全自己診断の消去」画面が表示されますので、<br>実行する場合は[ENTER] 、中止の場合は[EXIT]<br>ボタンを押します。 | 全自己診断の消去<br>全自己診断の消去<br>ENTER:実行 EXIT:中止                            |
| 3             | 「全自己診断の消去」は自動で故障コードをシス<br>テム別に消去していきます。                             | 全自己診断の消去<br>全自己診断の消去:<br>エンジン                                       |
| 4             | 消去が完了すると、画面が戻ります。                                                   | 全システム異常なし                                                           |

## 2-7 データモニタの表示方法

#### データモニタ(実測値)の表示方法

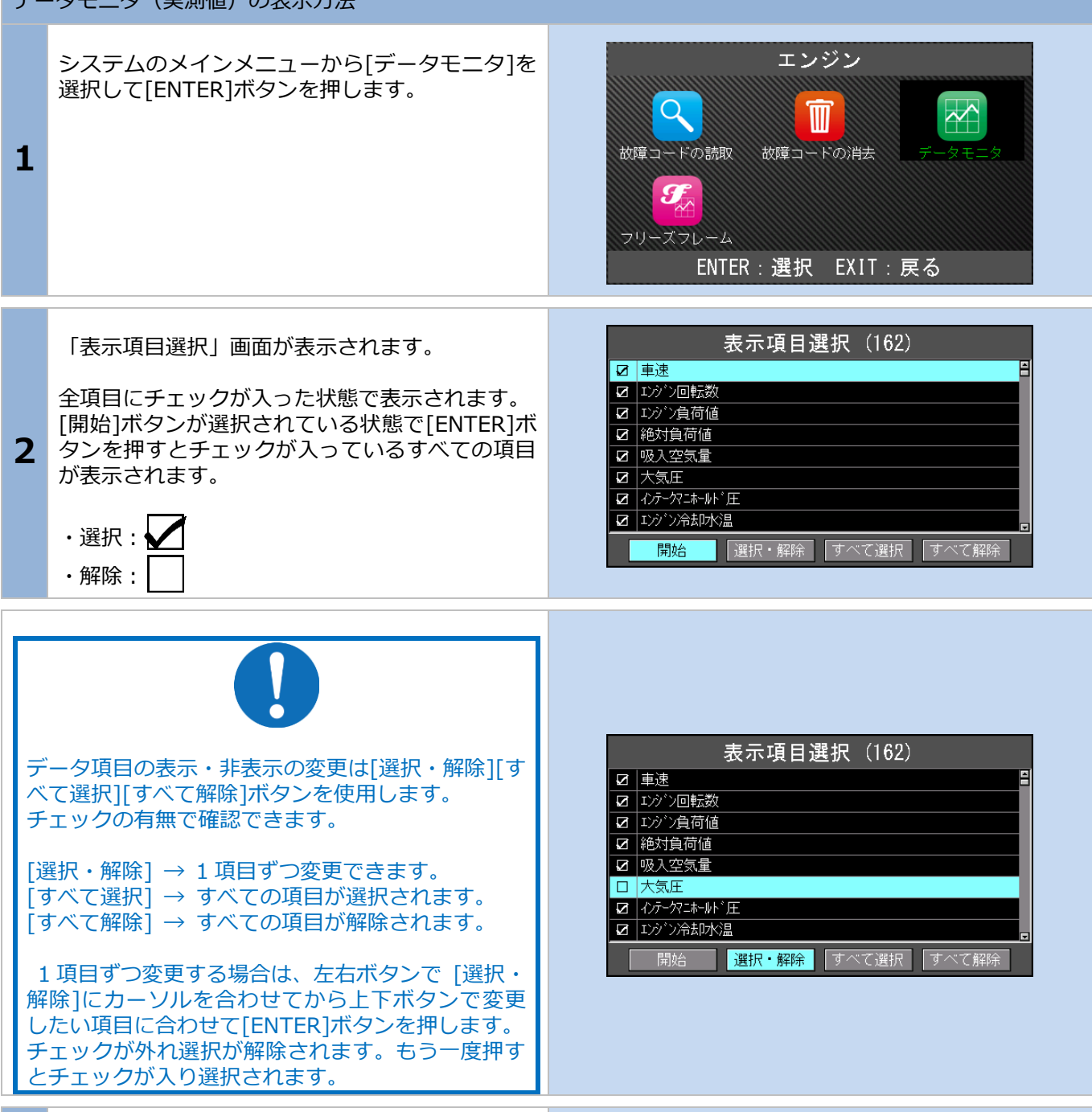

「表示項目選択」 画面で選択した項目が表示され ます。

3 [上下]ボタンで1項目ずつ表示がスクロールします。 す。 また、画面下左右の[ ▲ ▼]ボタンでページの 移動ができます。

| データモニタ       |            |
|--------------|------------|
| 車速           | 255 km/h 🗄 |
| エンジン回転数      | 0 rpm      |
| エンジン負荷値      | 0.0 %      |
| 絶対負荷値        | 0.0 %      |
| 吸入空気量        | 0.04 g/s   |
| インテークマニホールド圧 | 146 kPa    |
| エンション冷却の公開   | -40 °C     |
| 吸入空気温度       | -40 °C 🗖   |
| ・ データ保存 印刷   | 7          |

### 2-8 印刷方法

Bluetooth プリンター (BLM-80MF) の初期登録方法 [接続図] ×... 3 TPM-R を車両に接続します。 23-11 TPM-R に付属の Bluetooth USB アダプターを挿 します。 1 Bluetooth プリンターの電源(①)を ON にし ます。 2 (I)STATUS 現在故障(1/12) 印刷可能な画面では[印刷]ボタンが表示されま す。カーソルを印刷に合わせて[ENTER]ボタンを P0102 押します。 エアフローメータ系統Low異常 3 データ保存 印刷 DTCヘルブ

| 4                      | TPM-R がプリンターの検索を開始します。<br>※検索には少し時間がかかります。                                                    | 故障コードの読取<br><sub>検索中</sub><br>しばらくお待ち下さい            |
|------------------------|-----------------------------------------------------------------------------------------------|-----------------------------------------------------|
| 5                      | プリンターが検出されましたら[ENTER]ボタンを<br>押して下さい。<br>プリンターが登録されます。<br>※一度登録されると、次回からプリンター選択画<br>面は表示されません。 | プリンター選択<br>BLM-80 [68:AA:D2:01:30:FB]               |
| 6                      | 接続が開始され、その後印刷されます。                                                                            | 故障コードの読取<br><sub>接続中</sub><br>しばらくお待ち下さい<br>EXIT:中止 |
| <b>接続</b><br>接続<br>[EN | <b>なエラー</b><br>「エラーが表示された場合は「再接続」を選択して<br>ITER]ボタンを押して下さい。                                    | 接続エラー<br>再接続<br>他のブリンターを探す<br>ENTER:選択 EXIT:戻る      |

#### 2. 基本的な操作

| 全自 | 全自己診断の印刷                                       |                                                                     |  |
|----|------------------------------------------------|---------------------------------------------------------------------|--|
| 1  | 車両の全システムと通信を行った後、[印刷]を選<br>択して[ENTER]ボタンを押します。 | 1 システム異常あり!<br>診断結果<br>Fn刷<br>データ保存<br>全自己診断の消去<br>ENTER:選択 EXIT:戻る |  |
| 2  | 印刷が開始されると、「印刷中 しばらくお待ち下<br>さい」の画面が表示されます。      | <b>印刷</b><br>印刷中<br>しばらくお待ち下さい                                      |  |
| 3  | 印刷が終了すると前の画面まで戻ります。                            | 1 システム異常あり!<br>予約  FD刷   F一タ保存   全自己診断の消去   ENTER:選択 EXIT:戻る        |  |

### 2-9 印刷オプション(会社名等の印刷)

オプションのプリンターを使用して故障コードやデータを印刷する際、会社名、住所、電話番号などを一緒に印刷 する事ができます。

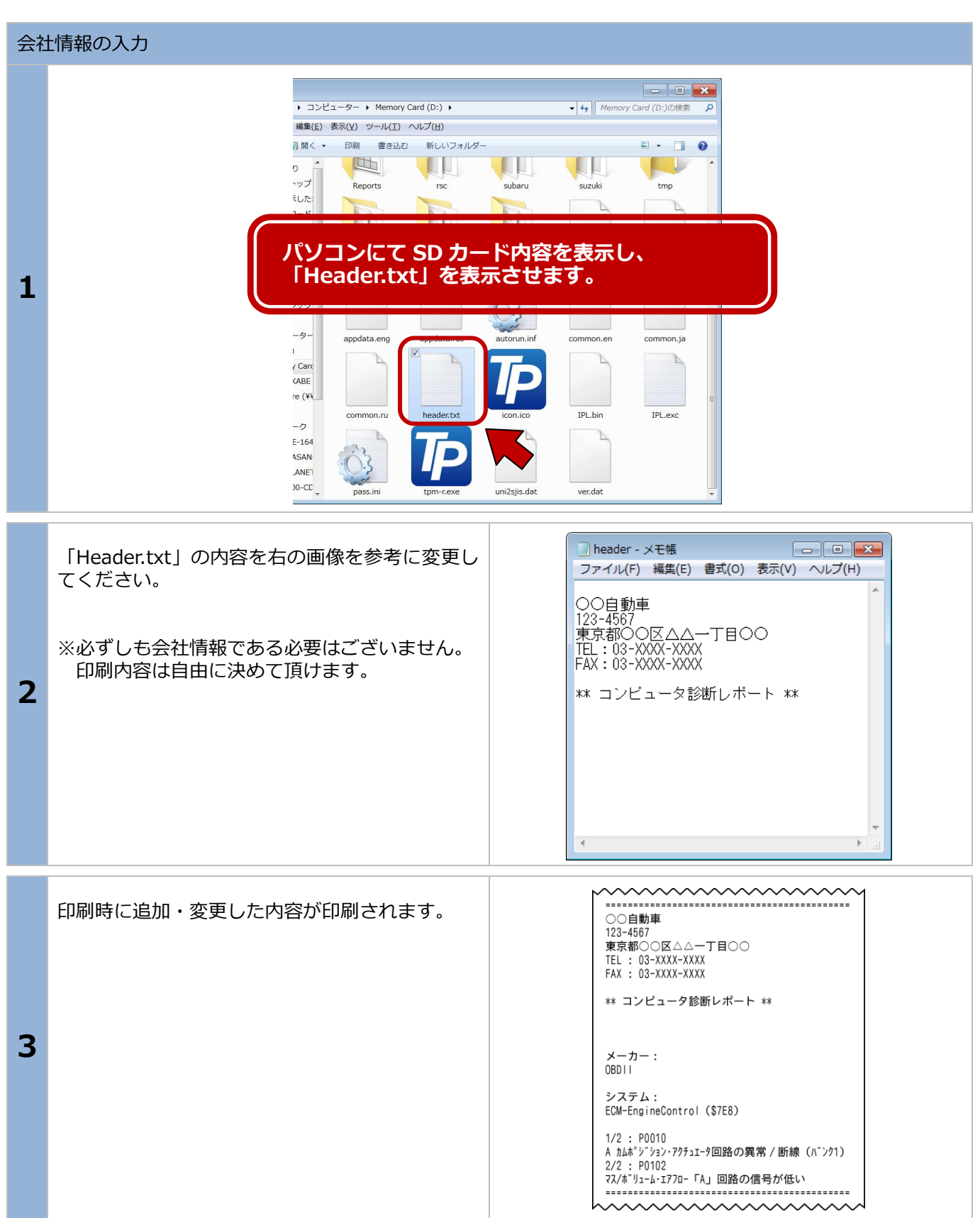

## 2-10 保存について

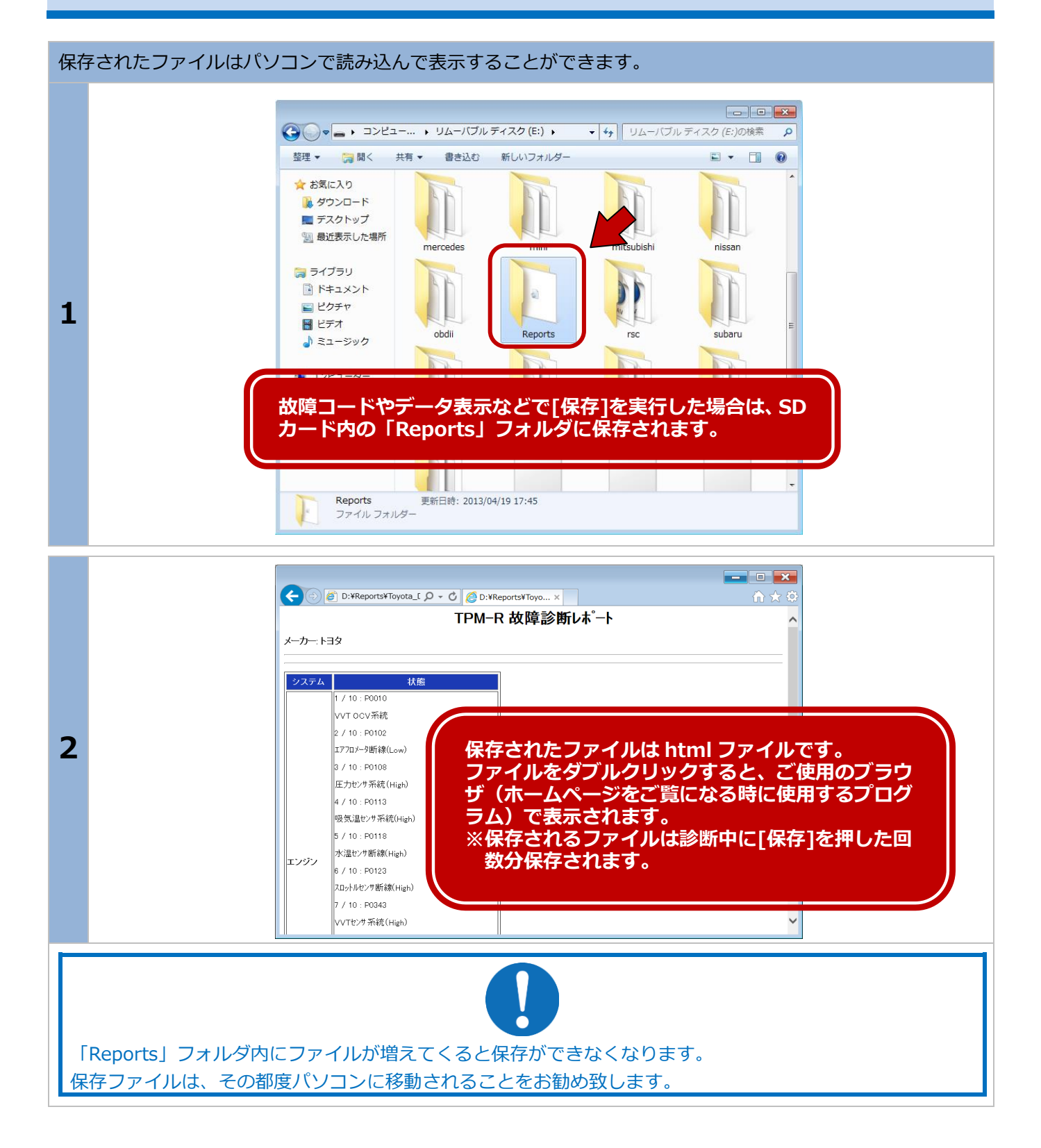

### 2-11 作業サポート

部品交換後の学習や整備モード移行、DPF 強制燃焼などの作業サポートが行えます。 トヨタ メインメニュー メーカー診断ソフトから「作業サポート」を選択 して [ENTER] ボタンを押します。 °<sub>O</sub> Q カスタマイズ 1 診断 ENTER:選択 EXIT:戻る 作業サポート 診断車両の作業サポート対応システムが表示され エンジン ます。 ABS/VSC 作業サポートを実施するシステムを選択して エアバッグ [ENTER] ボタンを押します。 2 HV A/C 電動バワステ メインボディ レーダークルーズ ENTER:選択 EXIT:戻る HV サポート 選択したシステムのサポート項目が表示されま す。 整備モード 選択して [ENTER] ボタンを押します。 3 ENTER:選択 EXIT:戻る 作業サポートの手順は、製造元発行の車両サービスマニュアル(整備書)を参照してください。 誤った使い方により、車両に不具合が発生する可能性があります。

## 3.初期設定

### 3-1 言語の設定

「設定」メニューでは、本体の各種設定が変更できます。

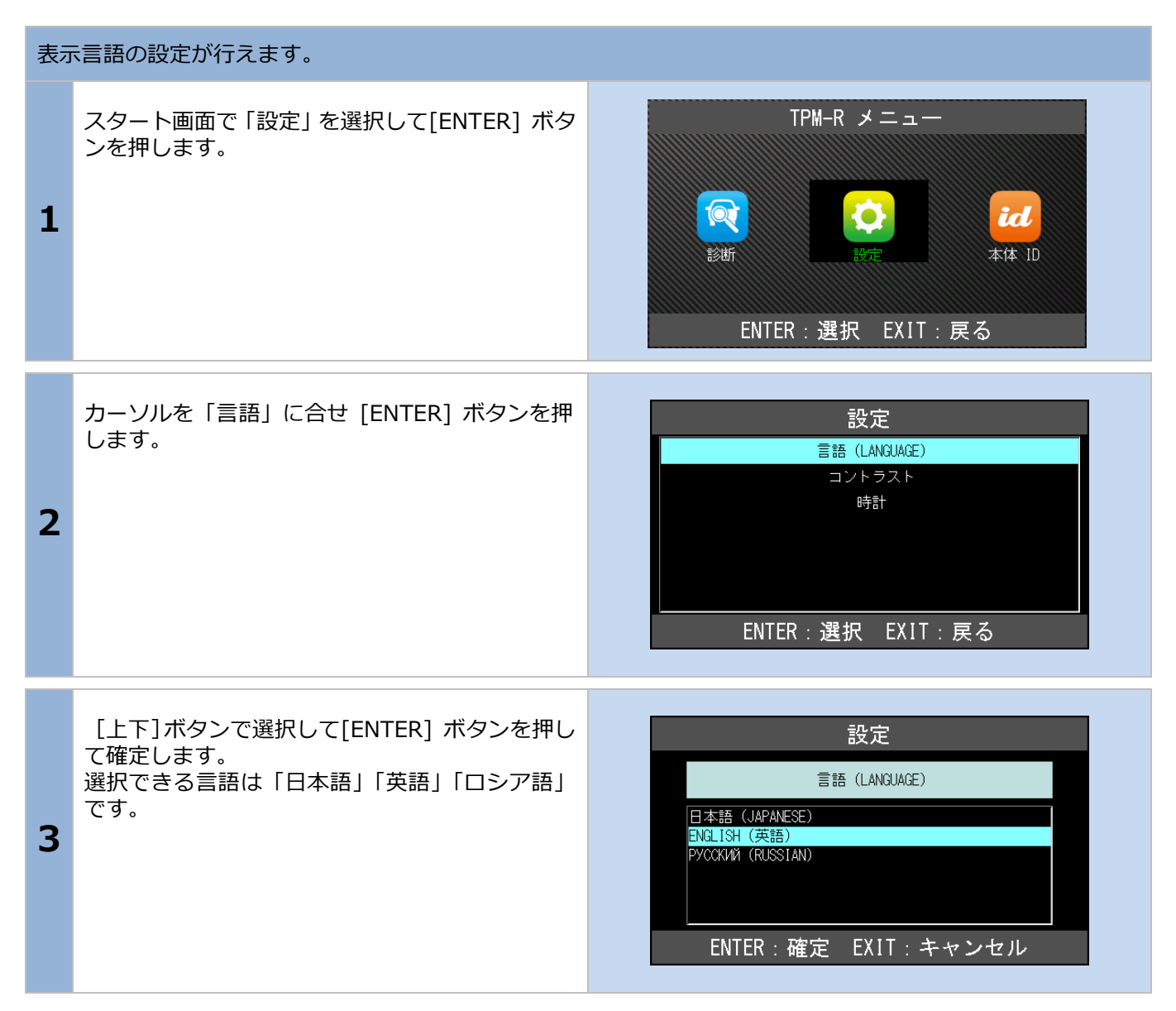

3. 初期設定

## 3-2 コントラストの調整方法

#### 液晶画面の輝度調整を行えます。

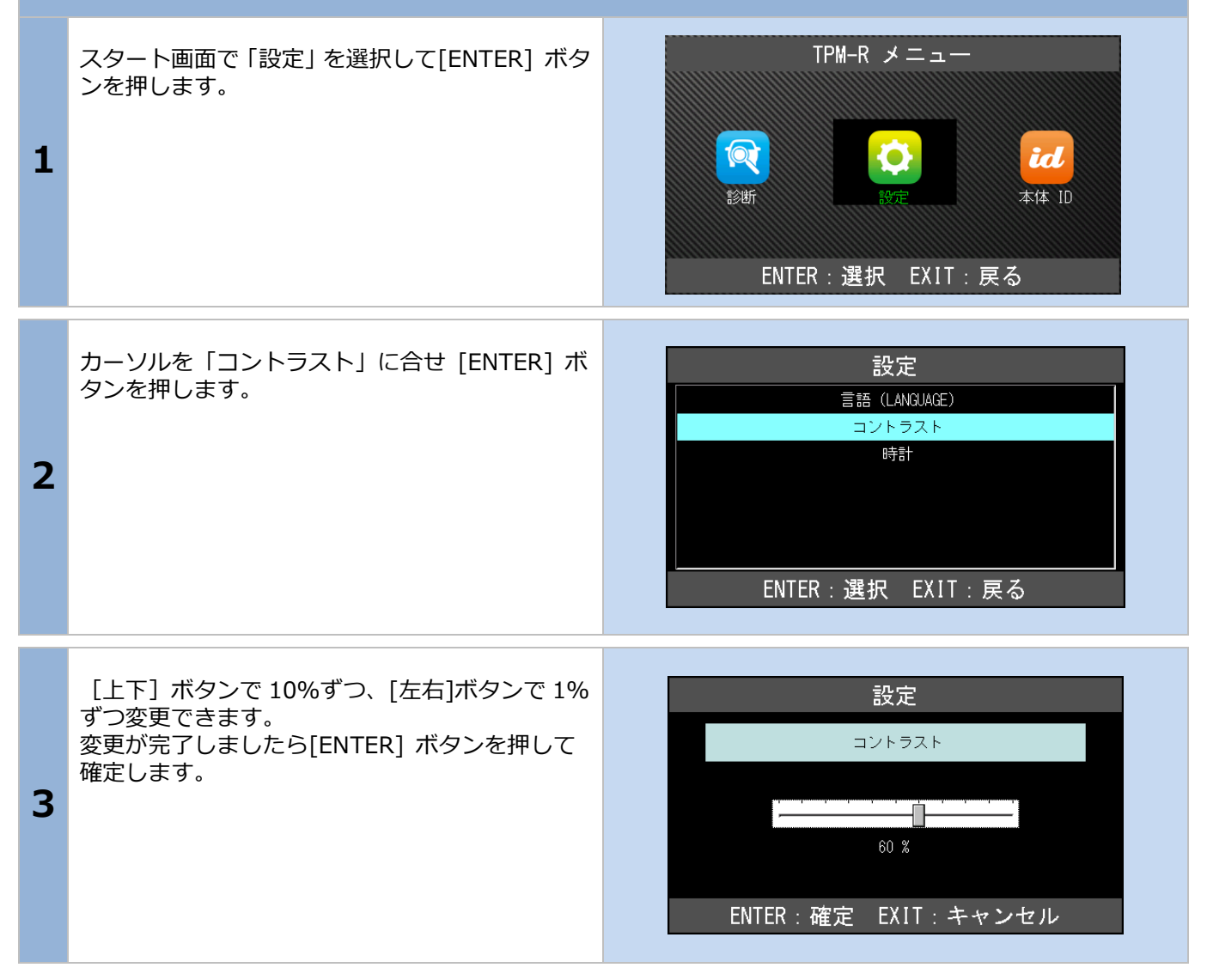

## 3-3 時計の調整方法

| 時計の設定を行います。 |                                                                              |                                                                                                    |
|-------------|------------------------------------------------------------------------------|----------------------------------------------------------------------------------------------------|
| 1           | スタート画面で「設定」 を選択して[ENTER] ボタ<br>ンを押します。                                       | TPM-R メニュー<br>でで<br>診断<br>をし<br>たび<br>本体 ID<br>ENTER : 選択 EXIT : 戻る                                 |
| 2           | カーソルを「時計」に合せ [ENTER] ボタンを押<br>します。                                           | 設定<br>言語 (LANGUAGE)<br>コントラスト<br>時計<br>ENTER:選択 EXIT:戻る                                             |
| 3           | 変更したい日付に黒いカーソルを移動して[上下]<br>ボタンで変更します。<br>変更が完了しましたら[ENTER] ボタンを押して<br>確定します。 | 設定<br>時計<br>YYYY / MM / DD - hh : mm : ss<br>2016 / 03 / 16 10 : 12 : 41<br>ENTER : 確定 EXIT : キャンセル |

## 3-4 本体 ID の確認方法

| 本体情報を表示します。 |                                                                           |                                                                                                    |
|-------------|---------------------------------------------------------------------------|----------------------------------------------------------------------------------------------------|
| 1           | スタート画面で「本体 ID」を選択して[ENTER]<br>ボタンを押します。                                   | TPM-R メニュー                                                                                                |
| 2           | 「本体 ID」画面に以下の内容が表示されます。<br>・本体シリアル番号<br>・OS バージョン<br>・ダウンロード期間<br>・本体保障期間 | 本体 ID<br>本体シリアル番号: 31-000011<br>08パージョン: 07.40<br>ダウンロード期間: 2017-08-06<br>本体保障期間: -0001-11-30<br>EXIT: 戻る |

# 4.診断ソフトのバージョンアップ方法

診断ソフトのアップデートは「TPM-R アップデート」を起動して行います。

## 4-1「TPM-R アップデートプログラム」の起動

本体から SD カードを抜き取り、パソコンへ接続します。 起動方法の詳細は「1-3 ユーザー登録」(6 ページ)の項目で確認してください。

## 4-2 アップデート方法

アップデートのチェック TPM-R 7ップデート ユーザー登録が完了している場合は、そのまま[アッ プデート チェックႨをクリックします。 診断ソフトダウンロード: 本体シリアルNO 31-000000 パスワード ..... アップデートチェック ■ アップデート 案内 登録内容変更 取扱説明書 終了 1 注意 アップデートが進まない場合は以下の項目を確認してください。 ・インターネット接続は正常か。 ・セキュリティーソフトでブロックされていないか。⇒ セキュリティーソフトのメーカーにお問い合わ せください。 ・社内ネットワークでブロックされていないか。 ・しばらくアップデートを行わずに時間があいていないか。⇒本書の P47 「SD 内にアップデート用プロ グラムが無いまたは、アップデートプログラムが古い場合」を参照してください。

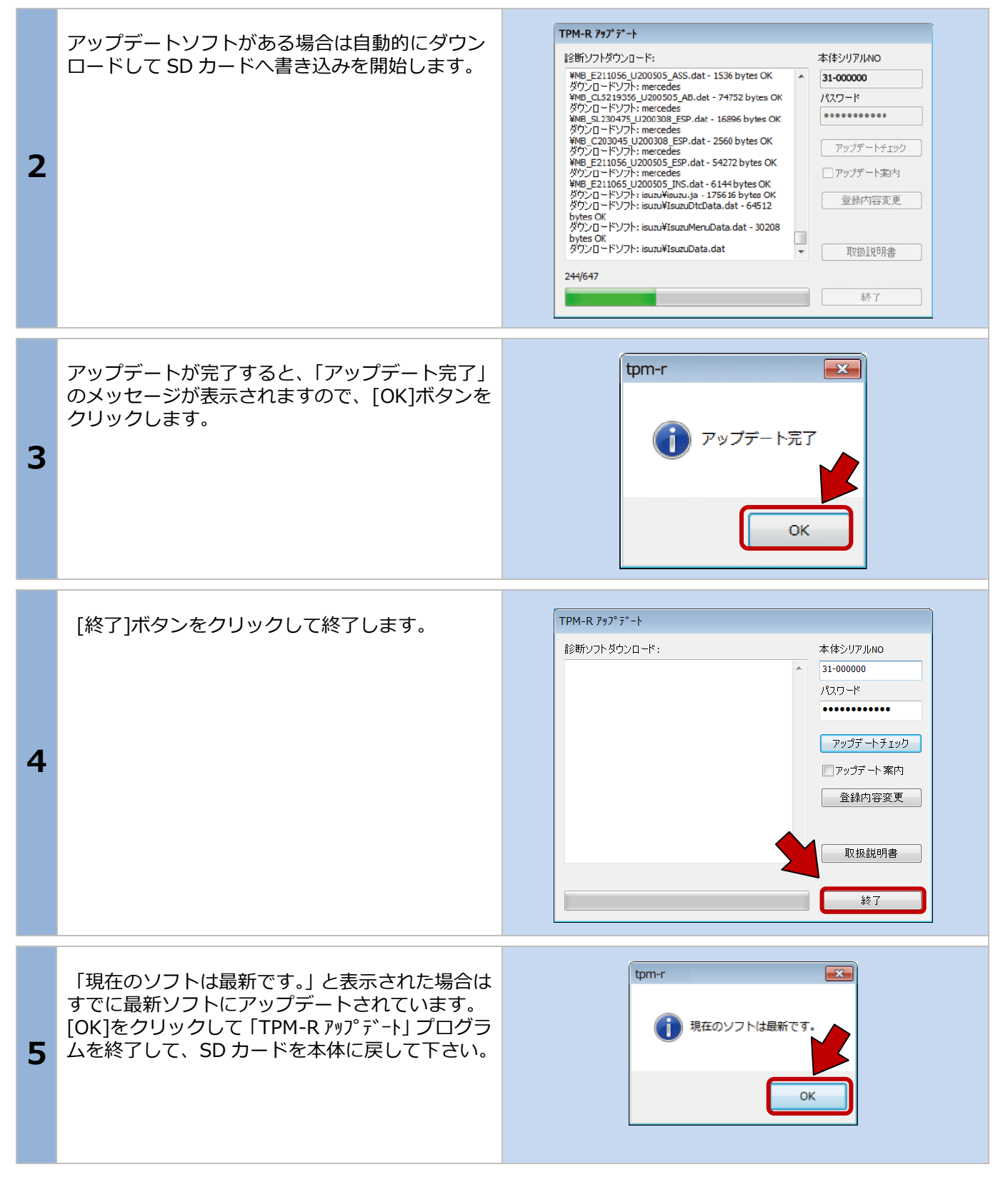

## 4-3 アップデート案内

「TPM-R アップデート] でアップデート案内を希望される 場合は、ソフトの[アップデート案内]のチェックボック スにチェックを入れてください。 ソフトのアップデートがあった場合に、登録メールア ドレスへ案内メールが届くようになります。 案内が必要ない場合は、チェックを外してください。 メールアドレスが変更された場合は [登録内容変更] からメールアドレスを変更してください。 本書の P13 (ユーザー登録内容の変更) を参照してく ださい。

# 5.トラブルシューティング

## 5-1 SD カードについて

#### SD カードについて

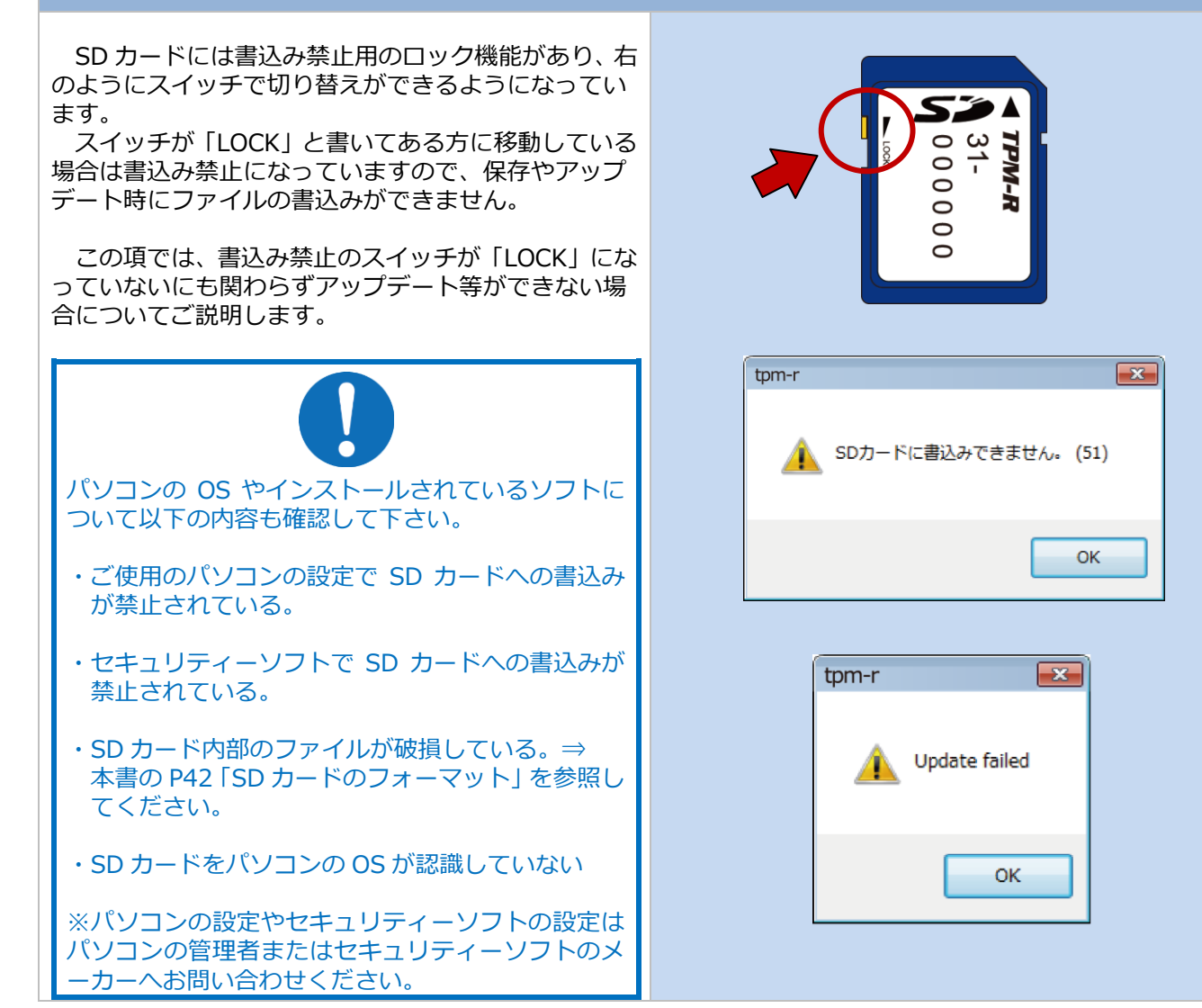

| SD       | SD カードのフォーマット(例:Windows 8/8.1 の場合)                                                                                                    |                                                                                                    |  |
|----------|----------------------------------------------------------------------------------------------------|----------------------------------------------------------------------------------------------------|--|
| SI<br>(こ |                                                                                                    |                                                                                                    |  |
| 1        | SD カード(リムーバルティスク)を接続すると、<br>自動再生の設定が"ON"の状態の場合、画面右上に<br>通知が表示されますので、タップまたはクリック<br>します。<br>※右の画面が表示されない場合には本書の10ペ<br>ージ(自動再生が出来ない場合)をご参照くだ<br>さい。                                                                                                    | <b>リムーバブル ディスク (F:)</b><br>タップして、リムーバブル ドライブ に対して行う操作を選<br>んでください。                                                                              |  |
| 2        | 実行する操作の欄に「フォルダーを開いてファイ<br>ルを表示」が表示されますので、タップまたはク<br>リックします。                                                                                                    | リムーバブル ディスク (F:)<br>リムーバブル ドライブ に対して行う操作を選んでください。<br>・・・・・・・・・・・・・・・・・・・・・・・・・・・・・・・・・・・・                                                       |  |
| 3        | ウィンドウが表示され、SD カードの内容が表示されます。<br>画像を参考に以下のファイルをコピーします。<br>・tpm-r (tpm-r.exe) (アプリケーション)<br>・pass (pass.ini) (構成設定ファイル)<br>・header (header.txt) (テキストドキュメント)<br>・Reports (フォルダ)<br>※Reports フォルダは、故障コードやデータ表示<br>などで[保存]を実行した場合にファイルが保存<br>されているフォルダです。保存していなければ<br>コピーする必要はありません。 | <complex-block>         VIII       UL-1C/R FX20 (F:)       V       V       V         Or And And And And And And And And And And</complex-block> |  |

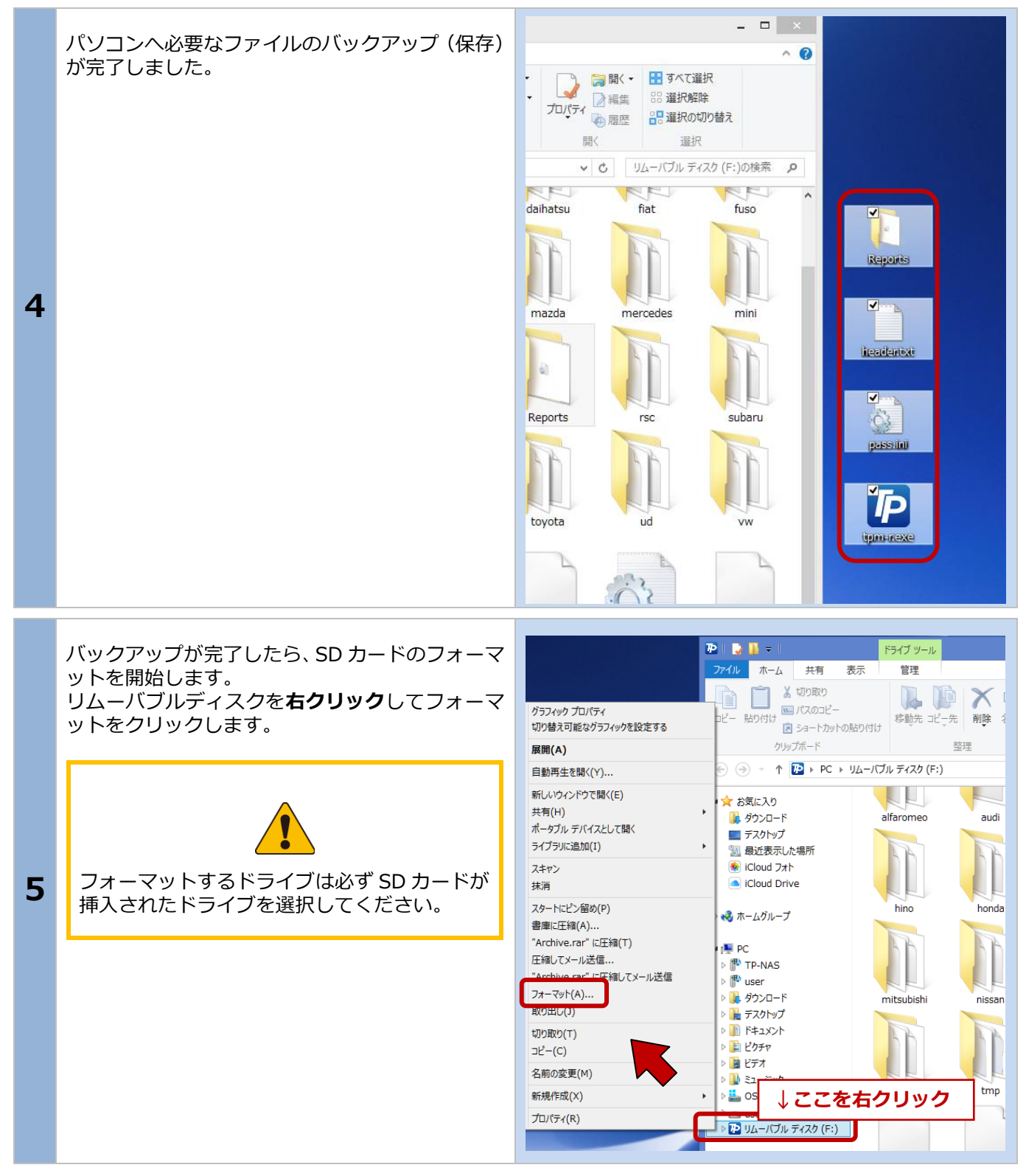

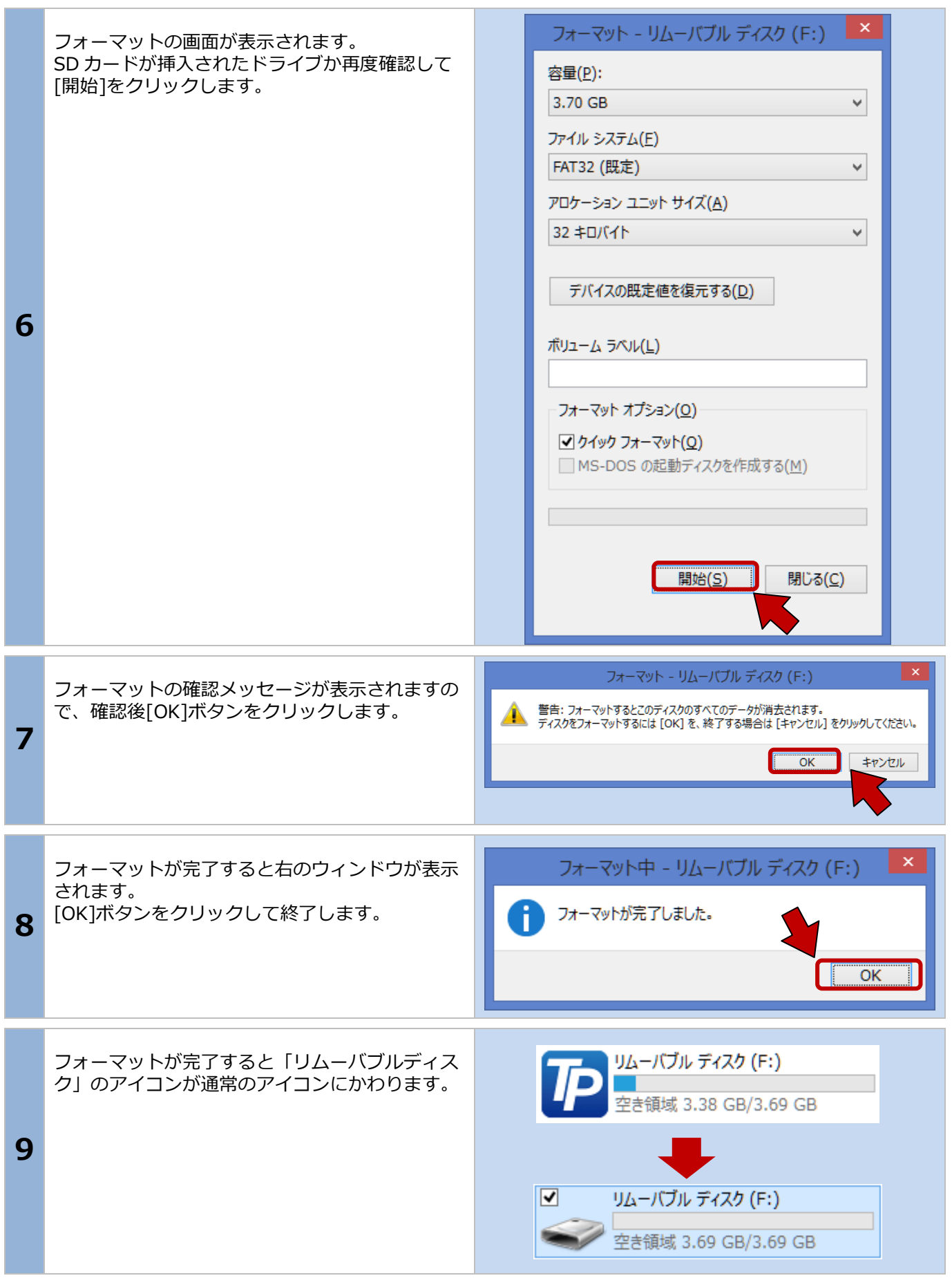

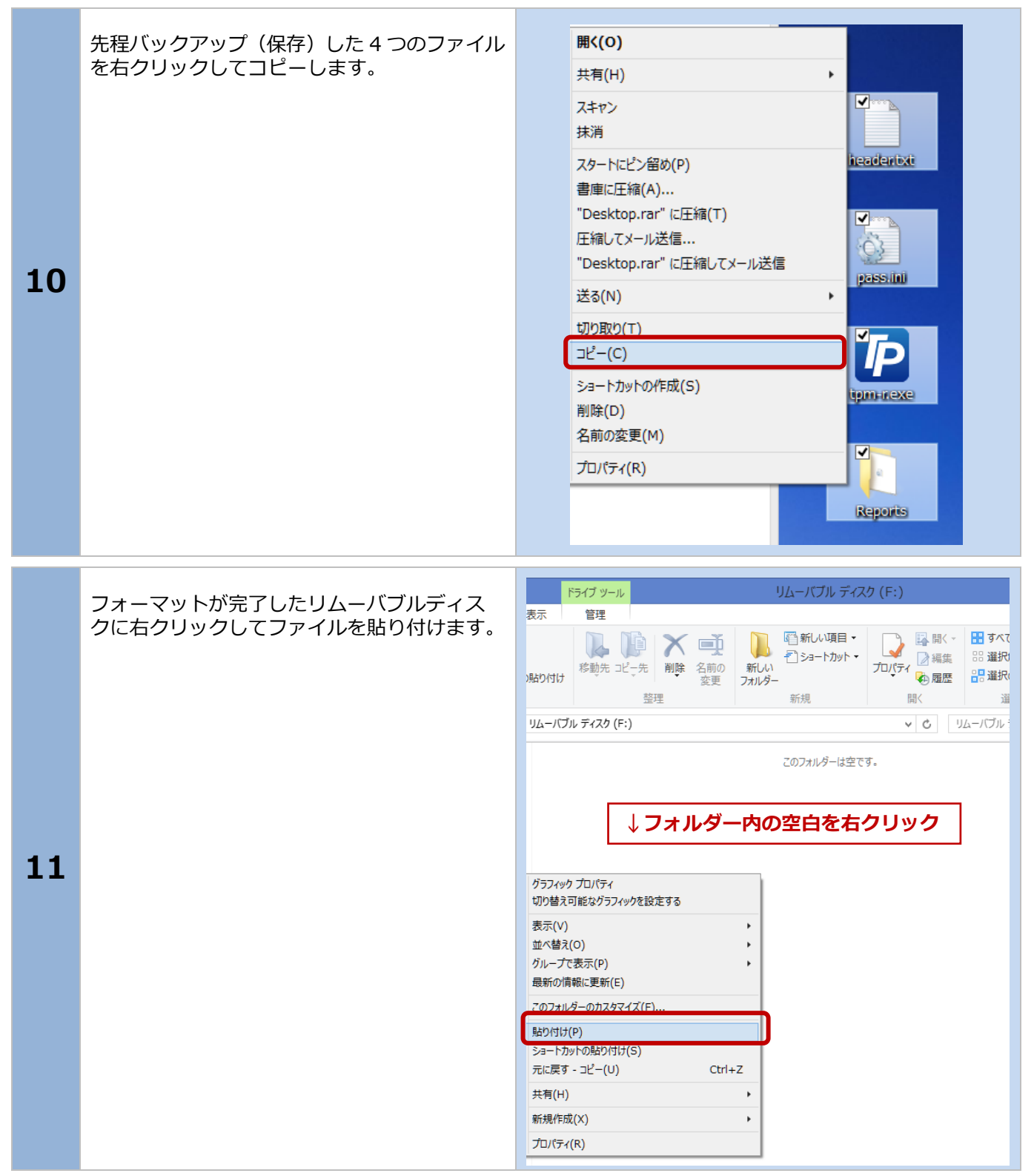

「リムーバブルディスク」に 4 つのファイルを 貼り付けましたら、「tpm-r (tpm-r.exe)」をダ ブルクリックして起動します。

この後の作業は本書の P38「4. 診断ソフトの バージョンアップ方法」を参考にアップデート を行って下さい。

12

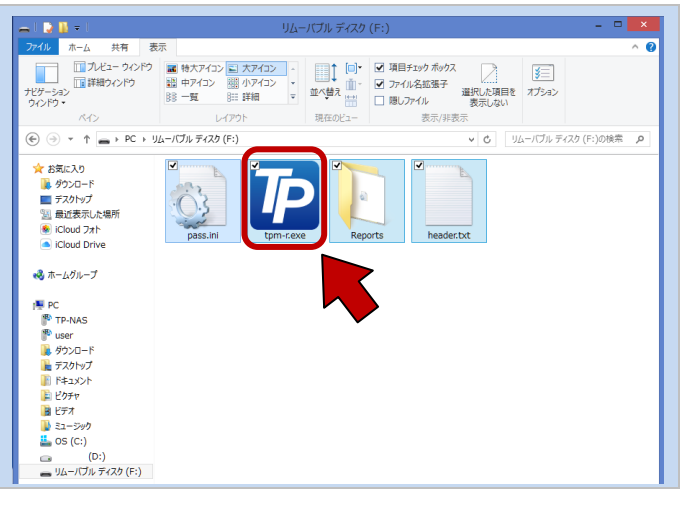

| SD | 内にアップデート用プログラムが無いまたは、アップ                                                                                                    | プデートプログラムが古い場合                                                                                                    |
|----|----------------------------------------------------------------------------------------------------|----------------------------------------------------------------------------------------------------|
| 1  | SD カード内のアップデートプログラムが無くなった場合やアップデートを実行しようとしたときに「再試行してください。」または、有効期限がまだ切れていないにも関わらず「期限が切れています。」などエラーが表示された場合はアップデートプログラムを手動で更新していただくことで、アップデートが可能になる場合があります。<br>以下の手順でアップデートプログラムをダウンロードしてアップデートを行ってください。 | <ul> <li>C http://www.scantool.jp/downloads/tpm-r/tpm-r.exe</li> <li></li></ul>                                                                                                    |
|    | nttp://www.scantool.jp/downloads                                                                                                    |                                                                                                    |
| 2  | ダウンロードするファイルに対する操作が画面下<br>に表示されますので、保存の右にある▼をクリッ<br>クします。                                                                                                    | 実行(R) 保存(S) マ キャンセル(C) ×                                                                                                    |
| 3  | ▼をクリックするとメニューが表示されますの<br>で、[名前をつけて保存]をクリックします。                                                                                                    | 保存(S)<br>名前を付けて保存(A)<br>実行(R) 保存(S) ▼ 保存して実行(R)                                                                                                    |
| 4  | 「名前をつけて保存」の画面が表示されますので、<br>保存場所をリムーバブルディスク (SD カード) に<br>変更して[保存]をクリックします。                                                                                                    | C         Salketist refs         ■           Image: Salk of the state of the state of the sta |
| 5  | 保存が完了しましたら、「tpm-r (tpm-r.exe)」を<br>ダブルクリックして起動します。<br>この後の作業は本書の P38「 <b>4. 診断ソフトのバー<br/>ジョンアップ方法</b> 」を参考にアップデートを行っ<br>て下さい。                                                                           | Image: 1       15/3/9/56       UL-1/3/6, F/2/2 (F:)         Image: 1       Image: 1       Image: 1       Image: 1         Image: 1       Image: 1       Image: 1       Image: 1       Image: 1         Image: 1       Image: 1       I                                                                                                    |

エラーメッセージが表示される場合は、ブラウザの設 定から「セーフティ」→「SmartScreen フィルター機 能を無効にする」へ変更するなどしてからダウンロー ドしてください。

右のようなエラーメッセージが表示されてもダウンロ ードされている場合もありますので、保存先を確認し てください。

| ۲ | tpm-r.exe はダウンロードしたユーザー数が少ないため、PC に問題を起こす可能性があります。 × |  |  |
|---|------------------------------------------------------|--|--|
|   | 削除( <u>D</u> ) 実行( <u>R</u> ) ダウンロードの表示( <u>V</u> )  |  |  |

## 6.製品仕様

| 使用条件 | 仕様                                    |
|------|---------------------------------------|
| 泪中   | 動作温度:約 0℃から 40℃                       |
| /皿/支 | 保管温度:約-20℃から 50℃まで                    |
| 相计调度 | 動作湿度:約 40℃の温度で 15%から<br>95%まで(結露なきこと) |
| 们以外的 | 保管湿度:約 50℃の温度で 90%(結<br>露なきこと)        |

## 7.保証

・TPM-Rは、お客様がインターネットを使用してユー ザー登録した日を開始日として12ヶ月間にわたり、材 料と製造上の欠陥に対し保証されています。但し、保 証期間はインターネットを使用して、正しくユーザー 登録されている場合にのみ有効です。

・保障対象は本体のみです。SD カードやケーブルなどの付属品は保証対象外です。

・保証期間内に正常な使用状態での使用にて故障した場合は、無償修理いたします。

・火災、天災による故障の場合は保証外となります。 ・本保証は、乱用、改造、あるいは意図された用途以 外の目的に使用されたり、使用方法に関する取扱説明 書に一致しない方法で使用されていたいかなる部品に 対しても適用されません。これには本製品に使われて いるあらゆるネジの取り外しが含まれます。(ただし、 それに限定されるものではありません)

・原則的に本製品は現品修理となります。

・お買い上げになりました TPM-R 本体、SD カード、 ケーブル、アダプタを修理のために送付しなければな らない場合の往復運賃はお客様の負担となります。

### 7-1 保証期間

1 年間

### 7-2 保証の延長

1年目以降ソフトのアップデート期間を延長された場合は保証も自動に延長されます。 ※但し、1ヶ月以内に延長申込をされた場合に限ります。

# 8.お問い合わせ先

製品の取り扱いに関するお問い合わせ並びに診断不可 車両がございましたら自動車検査証など自動車の情報 が分かるものをご用意の上、お買い上げの販売店まで ご連絡ください。

なお、故障コードに対する修理方法等は、返答しかね ますので、車の修理書等をご覧頂く様、予めご了承願 います。

発売元 株式会社ツールプラネット 〒500-8122 岐阜県岐阜市旭見ヶ池町 43-2

| 登録内容控え                               |      |  |  |  |
|--------------------------------------|------|--|--|--|
| シリアルナンバー                             | 31 - |  |  |  |
| 登録名                                  |      |  |  |  |
| 登録メールアドレス                            |      |  |  |  |
| 登録年月日                                |      |  |  |  |
| この項目はアップデート時に必要になりますので、必ず控えておいてください。 |      |  |  |  |

### Memo